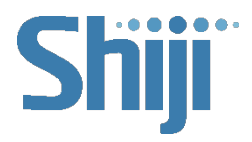

# User Manual HK5910 All-in-One POS

Shiji POS Hardware

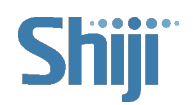

## Notes to Users

Thank you very much for choosing our POS Device, before installing and using this product, please read this manual in detail in order to have a deep understanding of its performance. Please keep this manual for reference in the future if you encounter any problems in use.

In order to improve the products, the company will use new technology, new components, new software as far as possible, therefore, the company has the right to change without notice. The features, functions and operations described in this manual may not be exactly consistent with the performance of the machines sold by the Company in various locations. In some cases, the pictures are only prototypes of the equipment. Before using this manual, you should ask the Company or the dealer for the currently applicable information.

This equipment must be installed by the technical personnel or the dealer. The company shall not be responsible for any consequences caused by unauthorized modification of the equipment or replacement of connecting equipment and cables in violation of regulations.

## • Warnings:

- 1. Static electricity may damage the host IC.
- 2. If the battery is not properly replaced, it may cause an explosion or serious damage. They must be replaced with identical or similar batteries as recommended by the manufacturer. Replacement with the wrong type of battery can be an explosion hazard. Be sure to follow the instructions for disposal of used batteries.
- 3. In a residential environment, running this device may cause wireless interference.

The manufacturer has the right to modify the contents of the instructions without prior notice! Product Standard No. : Q/HSK J03001

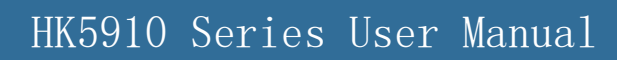

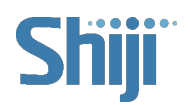

#### Product standard name: POS Device

## Catalog

| Notes to Users                                      | 1 |
|-----------------------------------------------------|---|
| Range of Application                                | 4 |
| 01/ Product Specifications                          | 5 |
| I. Main Configuration                               | 5 |
| II. I/O Interface                                   | 6 |
| III. Environment                                    | 6 |
| IV. Dimension                                       | 7 |
| 02/ Unbox Inspection                                |   |
| 03/ Instruction                                     |   |
| I. Boot Instruction                                 |   |
| II. The Magnetic Card Operation Instruction         |   |
| III. The Contactless Card Operation Instruction     |   |
| IV. BIOS Function Introduction                      |   |
| V. Printer Driver Introduction                      |   |
| VI. MSR Driver Introduction                         |   |
| VII. RFID Driver Introduction                       |   |
| VIII. Fingerprint Reader Reader Driver Introduction |   |
| IX. Instructions for the one-key restore function   |   |
| 04/ Mainboard Interface Definition                  |   |

## HK5910 Series User Manual

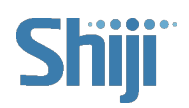

| 05/ Disassembly and Assembly Instructions         |    |
|---------------------------------------------------|----|
| I.The HOST disassembly                            |    |
| II.Remove and install the hard disk               |    |
| III.Peripheral mounting                           |    |
| 06/ Peripherals Maintenance Instructions          |    |
| I. Troubleshooting Methods for Common Peripherals |    |
| II. Printer                                       |    |
| III. Cash Drawer                                  |    |
| IV. Keyboard                                      |    |
| V. Scanner (External Handheld)                    |    |
| VI. Card Reader                                   |    |
| VII. Fingerprint Reader Module                    |    |
| VIII. Cash Drawer                                 |    |
| 07/ Attention                                     |    |
| 08/ Product Parts Labeling Instructions           |    |
| 09/ Annex Details                                 | 50 |

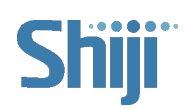

## Range of Application

Our POS Device adopts an open system, flexible component structure and standard peripheral interface, the product is suitable for supermarkets, convenience stores, hotels and other commercial enterprises network or stand-alone use; The main components are standard products, so the product quality is reliable, easy to upgrade the system, the maintenance of components is convenient and simple, reasonable cost performance makes it more competitive with similar products.

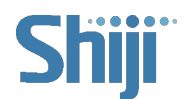

# **01**/ Product Specifications

## I. Main Configuration

| Categories | Parts            | НК5910                           |
|------------|------------------|----------------------------------|
|            | Processor        | Inter® Celeron® J6412            |
|            | Memory           | Std. Config 4GB DDR4             |
|            | Storage          | Std. Config 128GB SSD            |
|            | Operator display | 15 " LCD ; 1024 * 768 resolution |
|            | Ethernet         | 1000M Ethernet                   |
|            | Customer display | 10.4 "LCD ; 800 * 600 resolution |
|            | (optional)       | 15 " LCD ; 1024 * 768 resolution |
| Host       | Printer          | 58mm thermal printer             |
|            | (optional)       | 80mm thermal printer             |
|            | Cash Drawer      | Steel Cash Drawer                |
|            | (optional)       |                                  |

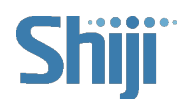

| Card Reader     | MSR card reader+RFID card reader |
|-----------------|----------------------------------|
| (optional)      |                                  |
| Barcode scanner | Support 1D/2D scanning           |
| (optional)      | Support 12,22 Scalling           |

## II. I/O Interface

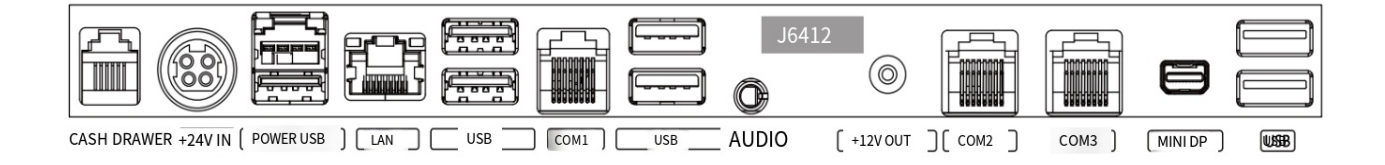

## III. Environment

|             | Categories            | Instructions                                      |
|-------------|-----------------------|---------------------------------------------------|
|             | Voltage               | AC 100~240V 50~60Hz bipolar band ground           |
|             | Operating temperature | 0 $^{\circ}\mathrm{C}$ to 40 $^{\circ}\mathrm{C}$ |
| Environment | Operating humidity    | 35% to 80%                                        |
|             | Storage temperature   | -20 $^\circ$ C to 55 $^\circ$ C                   |
|             | Storage humidity      | 20% to 93%                                        |

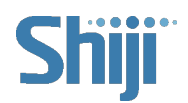

## IV. Dimension

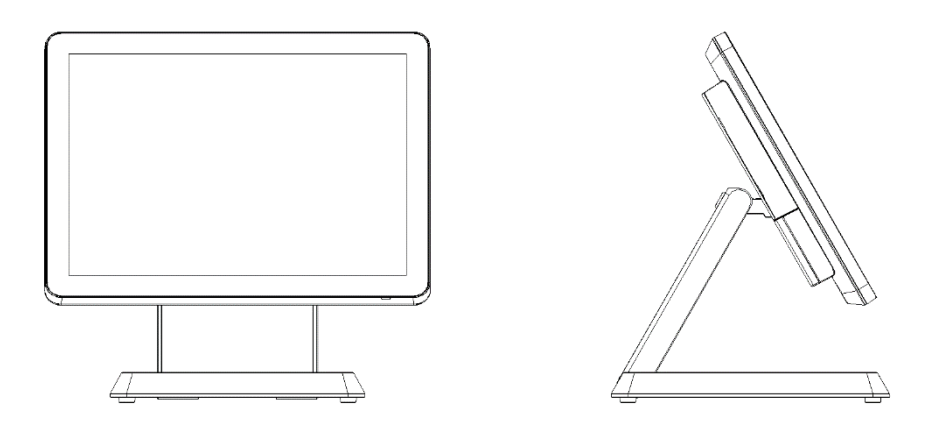

Single screen, length × width × height: 349mm\*252mm\*331mm; Main

screen flipping Angle 5~180°

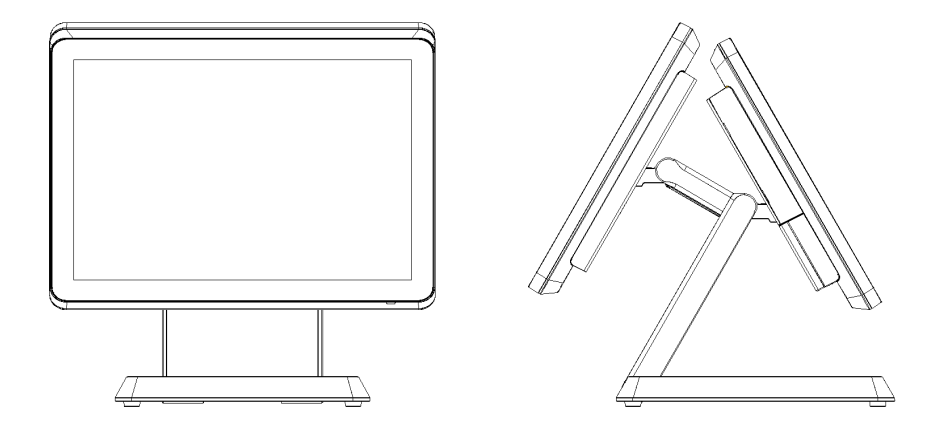

15 "main screen +15" secondary screen, length × width × height:

349mm\*331mm\*345mm; The main screen flipping Angle 5~50°, the secondary screen flipping Angle 0~30°

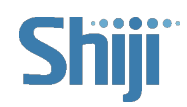

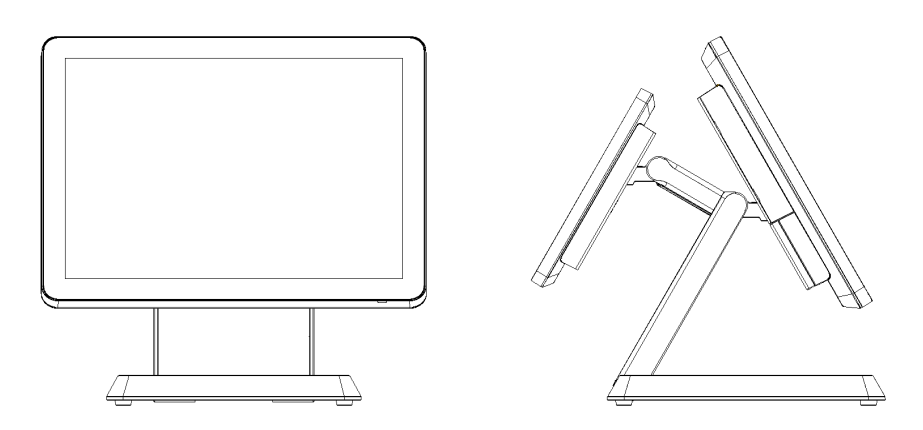

15 "main screen +10.4" secondary screen, length  $\times$  width  $\times$  height: 349mm\*320mm\*331mm; The main screen flipping Angle is 5~50°, the secondary screen flipping Angle is 0~35°

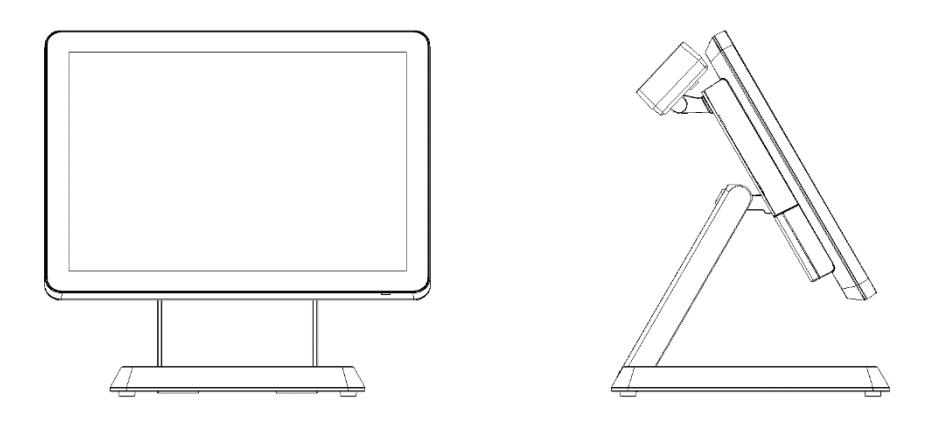

15 inch main screen +VFD customer display, length  $\times$  width  $\times$  height: 349mm\*252mm\*331mm; Main screen flipping Angle 5~50°, customer display flipping Angle 0~25°

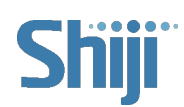

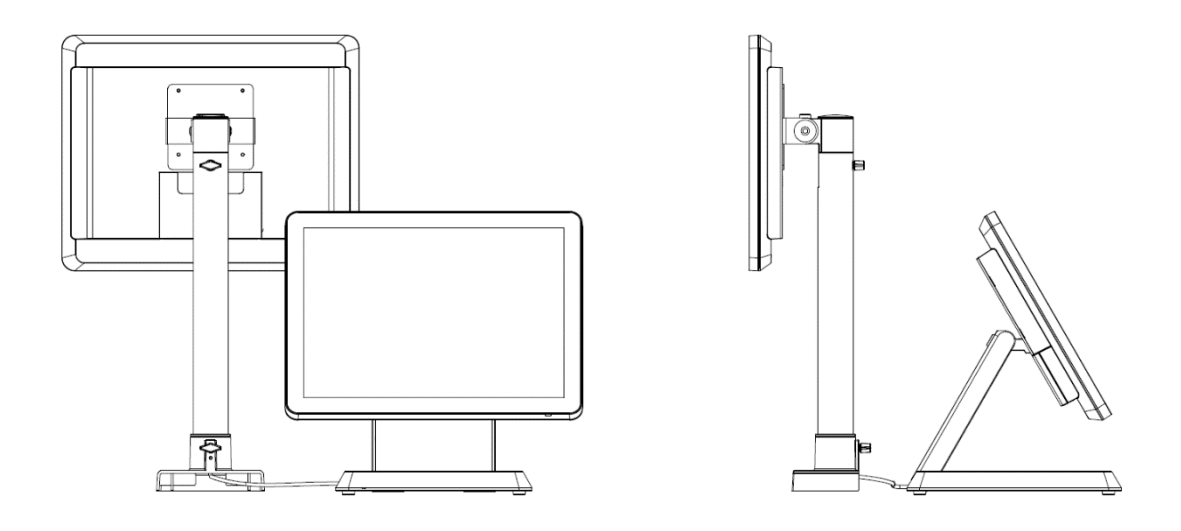

15 "main screen +15" secondary screen (independent display), main screen: length × width × height: 349mm\*252mm\*331mm, flipping Angle 5~50°; Secondary screen: length × width × height: 349mm\*129mm\*533mm, flipping Angle -10~90°

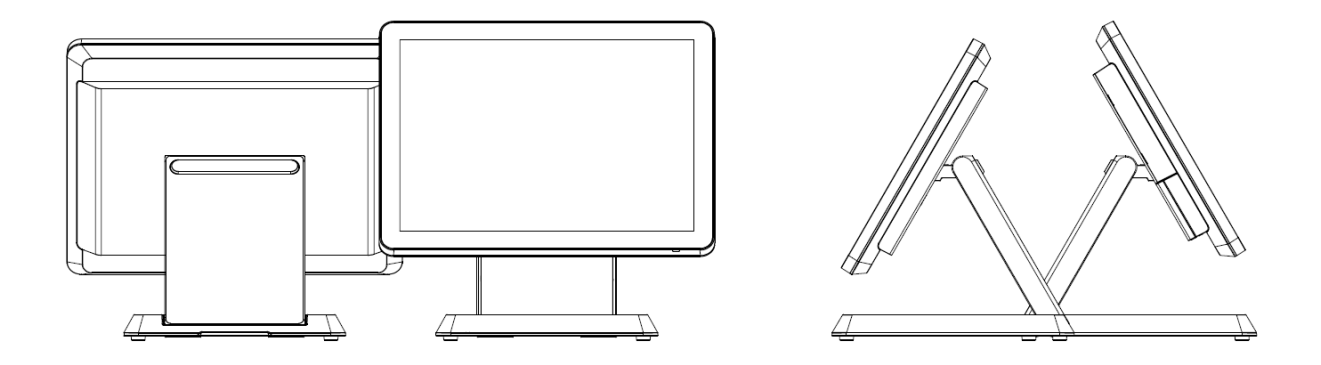

15 "main screen +15" secondary screen (separate base), host length × width × height: 349mm\*252mm\*331mm; Secondary screen (with base) length × width × height: 349mm\*252mm\*314mm; Main screen flipping Angle 5~180°, secondary screen flipping Angle 5~180°

# 02/ Unbox Inspection

- A. Before opening the box, first check whether the outer packing box is in good condition and whether there is obvious damage. If there is, please contact the dealer to solve it in time;
- B. Take the machine out of the carton and pay attention to the machine not to knock;
- C. Check the accessories, which should include: power adapter, power cord, etc.;
- D. Check whether the product has obvious scratches, pits and other appearance defects;
- E. This equipment must be installed by technical service personnel or dealers.

# 03/Instruction

#### I. Boot Instruction

In the case of connecting the adapter, press the switch button on the right back of the bottom of the main screen (the position indicated in the following picture), see the screen is bright, the key indicator light is on, and the boot can be realized.

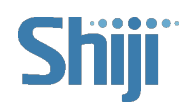

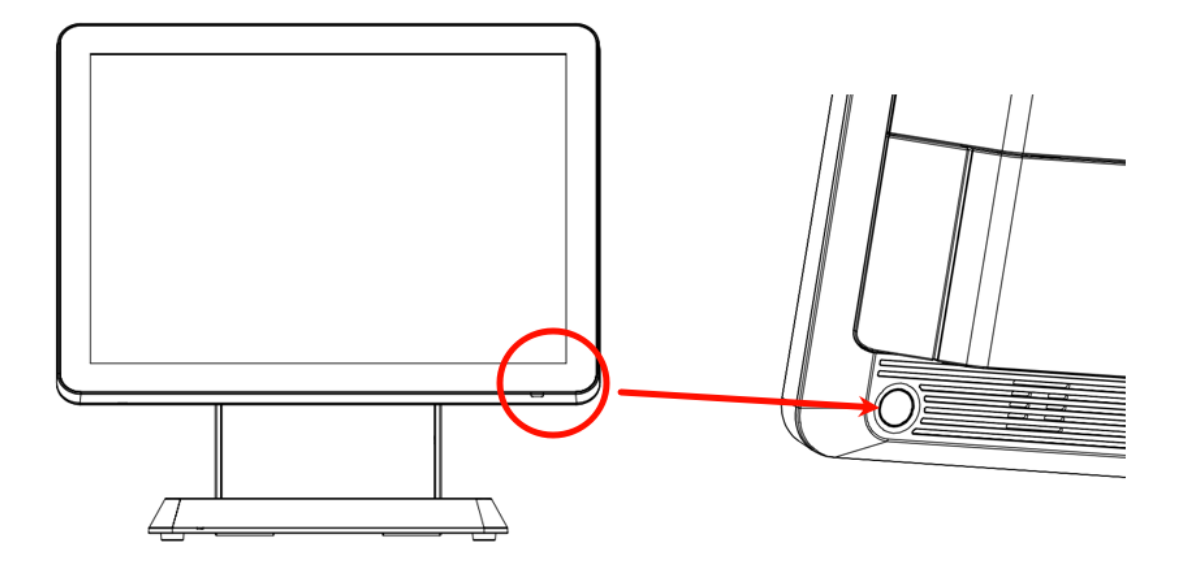

## II. The Magnetic Card Operation Instruction

- A. When brushing the card, the machine should be placed on a hard horizontal surface;
- B. Please slide the magnetic stripe of the magnetic stripe card through the card slot towards the inner side;
- C. The card swiping process should be smooth and in constant speed.

## III. The Contactless Card Operation Instruction

Contactless card induction area is located behind the right side of the host (printed with contactless logo); When the card is not connected, please place the card above the sensing area.

## **IV. BIOS Function Introduction**

- A. Press the "F2" key of the keyboard after boot to enter the BIOS interface
- B. The BIOS main interface is shown below

| Main Advanced Chipset PC Health                                                                                                    | Aptio Setup - AMI<br>Security Boot Save & Ex:                                                                      | it                                                                          |
|----------------------------------------------------------------------------------------------------|----------------------------------------------------------------------------------------------------|-----------------------------------------------------------------------------|
| BIOS Information<br>BIOS Vendor<br>Vendor<br>Product Name<br>BIOS Version<br>Build Date and Time<br>Serial Number                                | American Megatrends<br>Shiji Inc<br>Shiji Workstation HK5910<br>MEHL0401.V69<br>07/25/2023 10:19:00<br>SN123456789 |                                                                             |
| Processor Information<br>Intel(R) Celeron(R) J6412 @ 2.00GHz<br>Speed<br>ID<br>Stepping<br>Number of Processors<br>Microcode Revision<br>GT Info | 2000 MHz<br>0x90661<br>B0<br>4Core(s) / 4Thread(s)<br>11<br>GT2 (0x4555)                                           | ++: Select Screen<br>1↓: Select Item<br>Enter: Select<br>+/-: Change Opt.   |
| IGFX GOP Version<br>Memory RC Version<br>Total Memory<br>Memory Frequency                                                                        | 18.0.1034<br>0.0.4.102<br>4096 MB<br>3200 MTPS                                                                     | F1: General Help<br>F9: Optimized Defaults<br>F10: Save & Exit<br>ESC: Exit |
| ME FW Version<br>ME Firmware SKU<br>PMC FW Version                                                                                               | 15.40.10.2252<br>Consumer SKU<br>154.1.10.1021                                                                     |                                                                             |

Vendor: The name of the vendor

Product name: Product name

**BIOS version: BIOS version** 

Build Date and time: The date and time the BIOS was modified

Processor Information: CPU information

C. The Advanced interface is shown below

In the Advanced project, the following subitems can be set

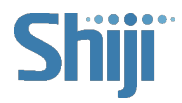

| Aptio Setup - AMI<br>Main Advanced Chipset PC Health Security Boot Save & Exit                                                                                                    |  |                                                                                                    |
|----------------------------------------------------------------------------------------------------|--|----------------------------------------------------------------------------------------------------|
| <ul> <li>CPU Configuration</li> <li>Power &amp; Performance</li> <li>S5 Charging Configuration</li> <li>Trusted Computing</li> <li>ACPI Settings</li> <li>Watch Dog Management</li> <li>Super IO Configuration</li> <li>USB Configuration</li> <li>NVMe Configuration</li> <li>SATA Configuration</li> <li>Power Management Features</li> </ul> |  | CPU Configuration Parameters                                                                                                    |
|                                                                                                    |  | ++: Select Screen<br>11: Select Item<br>Enter: Select<br>+/-: Change Opt.<br>F1: General Help<br>F9: Optimized Defaults<br>F10: Save & Exit<br>ESC: Exit |
|                                                                                                    |  |                                                                                                    |

Super IO Configuration

The interface is shown below, where COM3/4 can set the supply voltage

RI: No power supply

5V: COM port 9th pin 5V power supply

12V: COM port 9PIN 12V power supply

| Advanced Aptio Se                                                                                                    | tup - AHI                                                                                                    |
|----------------------------------------------------------------------------------------------------|----------------------------------------------------------------------------------------------------|
| Super IO Configuration<br>Sector Fort 1 Configuration<br>Sector Port 2 Configuration<br>Sector Port 3 Configuration<br>Sector Port 4 Configuration | Set Parameters of Serial Port<br>1 (COMA)                                                                                                    |
|                                                                                                    | <pre>#*: Select Screen f1: Select Item Enter: Select +/-: Change Opt. F1: General Help F9: Optimized Defaults F10: Save &amp; Exit ESC: Exit</pre> |
| Version 2.21.1278 C                                                                                                    | opyright (C) 2023 AMI                                                                                                    |

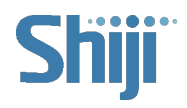

| Advanced                                                                                             | Aptio Setup – AMI                              |                                                                                                    |
|----------------------------------------------------------------------------------------------------|------------------------------------------------|----------------------------------------------------------------------------------------------------|
| Serial Port 3 Configuration<br>Serial Port<br>Device Settings<br>Change Settings<br>COM Port 3 Power | [Enabled]<br>IO=3E8h; IRQ=7;<br>[Auto]<br>[R1] | Select 5V or 12V for the COM<br>Port                                                                                                    |
|                                                                                                    | COM Port 3 Power -<br>RI<br>5V<br>12V          | ++: Select Screen<br>14: Select Item<br>Enter: Select<br>+/-: Change Opt.<br>F1: General Help<br>F9: Optimized Defaults<br>F10: Save & Exit<br>ESC: Exit |

**Power Management Features** 

Power off: The AC stays off after it is powered on

Power on: The AC will automatically turn on after it is powered on

Lase State: The AC remains in its last state after being powered on

| Restore From AC Power Loss       [Power Off]       Specify what st when power is r a power failure         Hake Up on Alarm       [Disabled]       a power failure         LAN Wakeup support       [Disabled]       Select Screeter         Power Off       Power Off       Select Screeter         Power Off       Select Iter       Select Iter         For State       Select Screeter       Select Screeter         Select Iter       Select Screeter       Select Screeter         Select Screeter       Select Screeter       Select Screeter         Select Screeter       Select Screeter       Select Screeter         Select Screeter       Select Screeter       Select Screeter         Select Screeter       Select Screeter       Select Screeter         Select Screeter       Select Screeter       Select Screeter         Select Screeter       Select Screeter       Select Screeter         Select Screeter       Select Screeter       Select Screeter         Select Screeter       Select Screeter       Select Screeter         Select Screeter       Select Screeter       Select Screeter         Select Screeter       Select Screeter       Select Screeter         Select Screeter       Select Screeter       Select Screeter         Se | Advanced                                                             | Aptio Setup - AMI                                              |                                                                                                    |
|----------------------------------------------------------------------------------------------------|----------------------------------------------------------------------|----------------------------------------------------------------|----------------------------------------------------------------------------------------------------|
| Restore From AC Power Loss<br>Power Off<br>Power On<br>Last State<br>Fi General Hel<br>F9: Optimized I<br>F10: Save & Ex:<br>ESC: Exit                                                                                                    | Restore From AC Power Loss<br>Wake Up on Alarm<br>LAN Wakeup support | (Power Off)<br>[Disabled]<br>[Disabled]                        | Specify what state to go to<br>when power is re-applied after<br>a power failure (G3 state).                                                  |
|                                                                                                    |                                                                      | Restore From AC Power O<br>Power Off<br>Power On<br>Last State | Select Screen<br>Select Item<br>er: Select<br>+/-: Change Opt.<br>F1: General Help<br>F9: Optimized Defaults<br>F10: Save & Exit<br>ESC: Exit |

D. Security

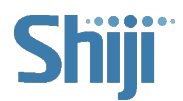

| Aptio Setup - AMI<br>Main Advanced Chipset PC Health <mark>Security</mark> Boot Save & Exit                                                                                                    |                                                                                                    |  |
|----------------------------------------------------------------------------------------------------|----------------------------------------------------------------------------------------------------|--|
| <ul> <li>Password Description</li> <li>If ONLY the Administrator's password is set, then this only limits access to Setup and is only asked for when entering Setup.</li> <li>If ONLY the User's password is set, then this is a power on password and must be entered to boot or enter Setup. In Setup the User will have Administrator rights.</li> <li>The password length must be in the following range:</li> <li>Minimum length 3 Maximum length 3</li> <li>Maximum length 3</li> <li>Secure Boot</li> </ul> | Secure Boot configuration<br>**: Select Screen<br>fl: Select Item<br>Enter: Select<br>+/-: Change Opt.<br>F1: General Help<br>F9: Optimized Defaults<br>F10: Save & Exit<br>ESC: Exit |  |
| Version 2.21.1278 Copyr.                                                                                                    | ight (C) 2023 AMI                                                                                                    |  |

Administrator Password: Set the administrator password

User Password: Sets the user password

Secure Boot: This sets secure boot, which defaults to enable

E. Boot

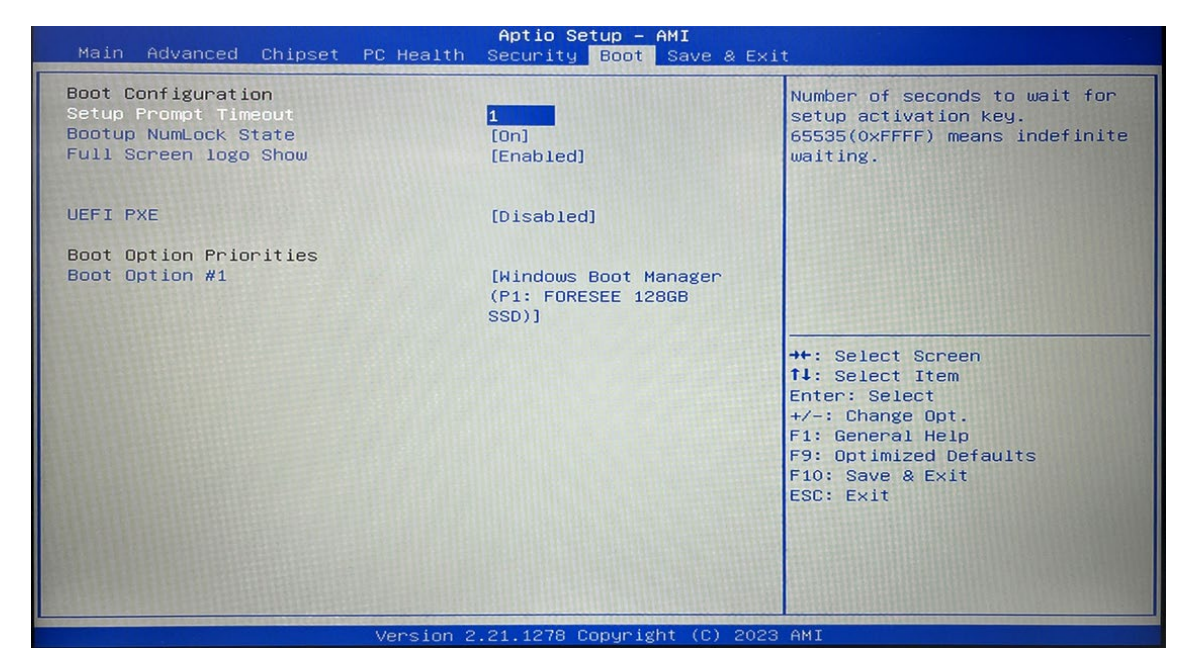

UEFI PXE: Set up network boot

Boot Option Priorities: Set the boot media priority order. Only one boot item will be displayed

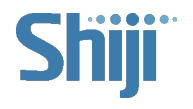

| Main Advanced Chipset Security                                                                     | Aptio Setup - AMI<br>Boot Save & Exit                                                                         |                                                                                                    |
|----------------------------------------------------------------------------------------------------|----------------------------------------------------------------------------------------------------|----------------------------------------------------------------------------------------------------|
| BIOS Information<br>BIOS Version<br>Build Date and Time<br>Vendor<br>Name<br>Product Serial Number | S724A020J-HX<br>10/13/2023 14:50:02<br>Shiji Inc<br>Shiji Workstation HK5620<br>HSTGL1115G4EXBV202211000<br>8 | Set the Date. Use Tab to<br>switch between Date elements.<br>Default Ranges:<br>Year: 1998-9999<br>Months: 1-12<br>Days: Dependent on month<br>Range of Years may vary.                  |
| System Date<br>System Time<br>Access Level<br>9826040                                              | [Wed 05/10/2023]<br>[04:29:42]<br>Administrator                                                               | <pre>++: Select Screen 11: Select Item Enter: Select +/-: Change Opt. F1: General Help F2: Previous Values F9: Optimized Defaults F10: Save &amp; Exit F12: Print Screen ESC: Exit</pre> |

if only the system hard disk is available

#### V. Printer Driver Introduction

The following is an overview of the steps to test the receipt printer followed by detailed steps:

A. Open APD\_513\_m30.

#### B. Select Next Step

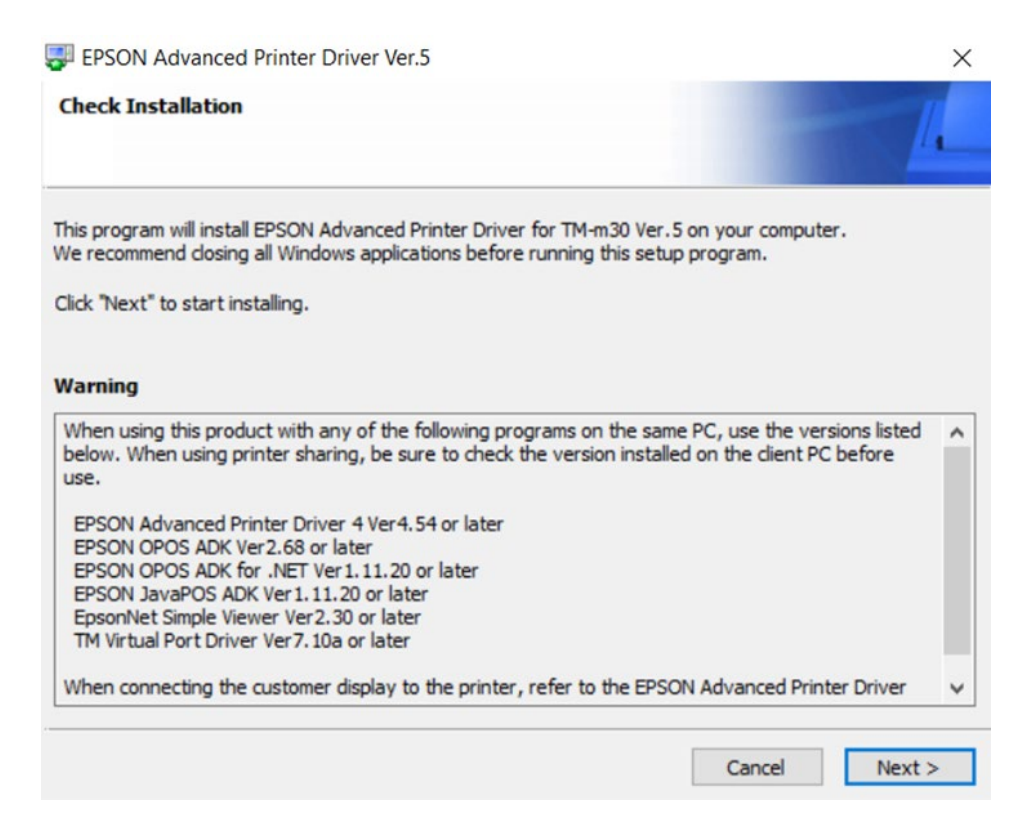

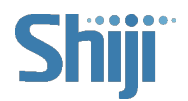

C. Choose Agree and Next

| EPSON Advanced F                                                                                                    | rinter Driver Ver.5                                                                                                    | ×                                                                                                    |
|----------------------------------------------------------------------------------------------------|----------------------------------------------------------------------------------------------------|----------------------------------------------------------------------------------------------------|
| License Agreement                                                                                                    |                                                                                                    | I.                                                                                                    |
| Please read the License<br>License Agreement, and                                                                                                    | Agreement carefully. Click [Agree] to accept then click "Install". Otherwise, click "Back".                                                                                                    | t the terms and conditions of this                                                                                                    |
| EPSON END USER SOF                                                                                                    | TWARE LICENSE AGREEMENT                                                                                                    | ^                                                                                                    |
| NOTICE TO USER: PLE<br>THIS PRODUCT. IF YO<br>DOCUMENT APPLY TO<br>LIMITS YOUR ABILITY<br>RIGHT TO PARTICIPAT<br>AN "OPT-OUT" IS AVAI<br>THE ARBITRATION AN<br>This is a legal agreeme<br>as "you") and Seiko Ep<br>programs, including an | ASE READ THIS AGREEMENT CAREFULLY BE<br>J ARE LOCATED IN THE UNITED STATES, SE<br>YOU. SECTION 22 CONTAINS A BINDING AR<br>TO SEEK RELIEF IN A COURT BEFORE A JUD<br>E IN CLASS ACTIONS OR CLASS ARBITRATI<br>LABLE UNDER SECTION 22.7 FOR THOSE WI<br>O CLASS WAIVER.<br>ht ("Agreement") between you (an individual<br>son Corporation (including its affiliates, "Epso<br>y related documentation, firmware, or updat | FORE INSTALLING OR USING<br>CCTIONS 19-23 OF THIS<br>BITRATION PROVISION THAT<br>GE OR JURY, AND WAIVES YOUR<br>ONS FOR CERTAIN DISPUTES.<br>HO WISH TO BE EXCLUDED FROM<br>or entity, referred to hereinafter<br>on") for the enclosed software<br>tes (collectively referred to |
|                                                                                                    | Agree                                                                                                    |                                                                                                    |
|                                                                                                    |                                                                                                    | Back Install                                                                                                    |

D. Wait for a moment and click "Next" to register the printer.

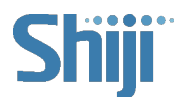

Mouth

EPSON Advanced Printer Driver Ver.5

**Printer Registration** 

The printer is ready for registration. Connect the printer to your computer and turn the printer power on.

Click "Next" to register the printer.

|  | Next>                                                                                                    |
|--|----------------------------------------------------------------------------------------------------|
|  | and the second second second second second second second second second second second second second second second |
|  |                                                                                                    |
|  |                                                                                                    |

E. Here, you can modify the printer's name, port type, and whether to set it as the default

printer. Then click "Save Settings".

| e                                            |                               |              |   |                        |         |    |
|----------------------------------------------|-------------------------------|--------------|---|------------------------|---------|----|
| Select Printer                               |                               |              |   |                        |         |    |
| lame                                         | Mode                          | 21           |   | Status                 |         |    |
| <new printer=""></new>                       |                               |              |   |                        |         |    |
|                                              |                               |              |   |                        |         |    |
|                                              |                               |              |   |                        |         |    |
| Printer                                      | 3. Communicat                 | ion Settings |   | 4. Apply               |         |    |
| EPSON TM-m30 Receipt5                        | <ul> <li>Port Type</li> </ul> | USB          | ~ | Set as Default Printer |         |    |
| lame<br>Receipt5                             | Port                          | Auto setup   | ~ |                        | ware to |    |
| EPSON TM-m30 Receipt                         |                               |              |   | Save Se                | ettings |    |
|                                              |                               |              |   |                        |         |    |
|                                              |                               |              |   | Сору                   | Delete  | ļ. |
|                                              |                               |              |   | Test Print             |         |    |
| Attention: When connecting the custome       | r                             |              |   | 5.Complete             |         |    |
| tion loss to the existence of extended TOCOM |                               |              |   |                        |         |    |

F. If want to print a test page, click "Yes".

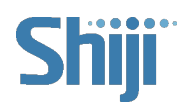

| le                                                                        | Pinter                                                                                        |                                                       |
|---------------------------------------------------------------------------|-----------------------------------------------------------------------------------------------|-------------------------------------------------------|
| Select Printer                                                            |                                                                                               |                                                       |
| Name<br><new printer=""></new>                                            | Model                                                                                         | Status                                                |
| EPSON TM-m30 Receipt                                                      | EPSON TM-m30 Receipt5                                                                         | Installed                                             |
| 2. Printer<br>Model EPSON TM-m30 Receipt5<br>Name<br>EPSON TM-m30 Receipt | PrinterReg × Printer settings successfully saved. Do you want to perform a test print? Yes No | 4. Apply<br>☑ Set as Default Printer<br>Save Settings |
|                                                                           |                                                                                               | Copy Delete                                           |
|                                                                           |                                                                                               | Test Print                                            |
| Attention:<br>When connecting the customer display to                     |                                                                                               | 5. Complete                                           |

#### **VI. MSR Driver Introduction**

These instructions are intended for qualified technical service personnel.

- A. Use the setup utility <sup>15</sup>/<sub>setup</sub> to install the MSR driver.
- B. Double-click the Matrix Maker icon on the desktop.
- C. On the Keyboard Category window: select USB, the appropriate country, and click

OK.

- a. Select the component (there should only be one item).
- b. Select USB.
- c. Select the appropriate Country Layout.
- d. Click OK

| Available Produc<br>C216AU | review  | Country Layout |  |
|----------------------------|---------|----------------|--|
|                            |         |                |  |
|                            | C D6929 |                |  |

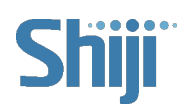

D. Click the MSR card icon

| 🚝 C216AU - Untitled<br>File Keyboard Diagnostic Language Help |         |    | ×  |
|---------------------------------------------------------------|---------|----|----|
| 🖆 🖬 🐚 💣 🎾 🛷 📗 💻 🔤                                             | 8       |    | -  |
|                                                               |         |    |    |
| Ready Memory Left: 3224 E                                     | Bytes — | NI | JM |

E. On the Magstripe Card Reader Setting window, configure the settings as needed,

and click Update to apply the changes

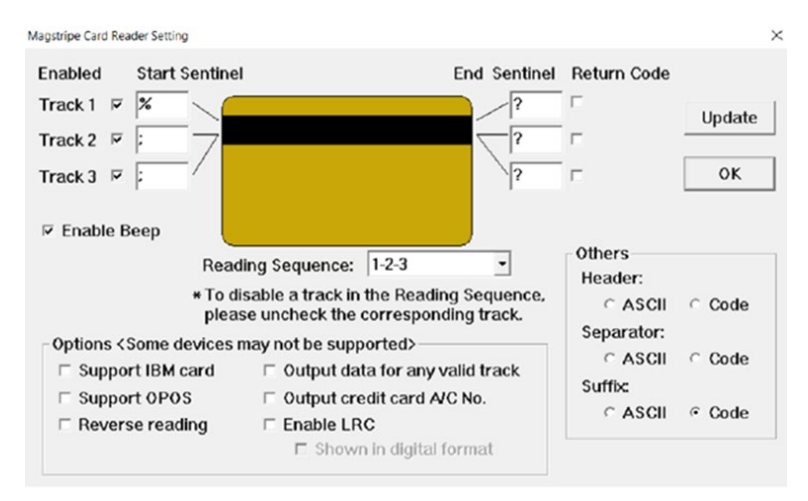

#### VII. RFID Driver Introduction

These instructions are intended for qualified technical service personnel.

A. Run the UsbMifareDemo program.

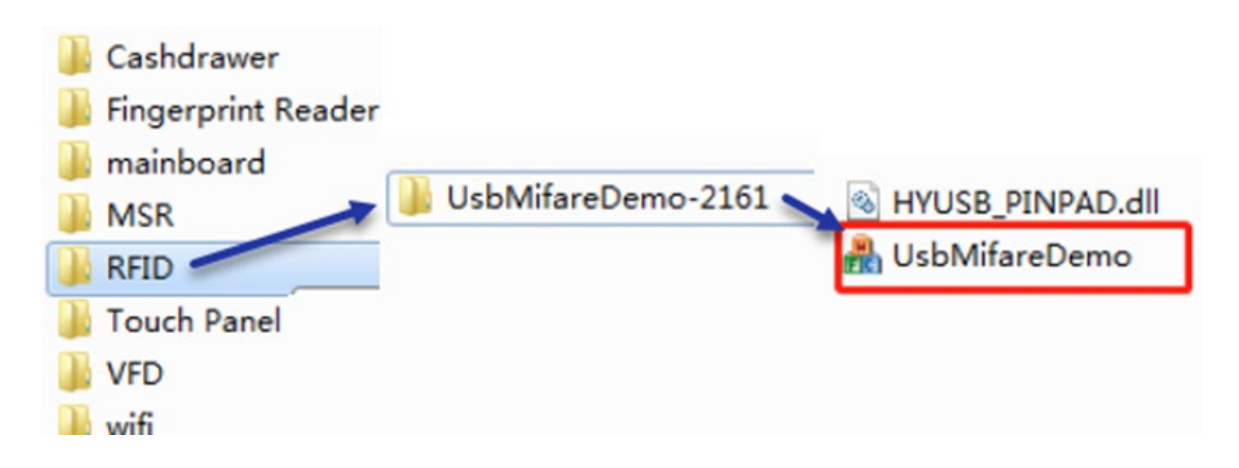

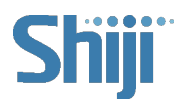

- B. Complete the set up in the following order:
- a. Click Version.
- b. Click Select.
- c. Click Login.
- d. Click Read.
- e. Click OK.

|                       | 1                 | -Mfare Dro                                                                |
|-----------------------|-------------------|---------------------------------------------------------------------------|
| Version               | Power Up          | Philip Phil                                                               |
| Request               | Power Down        | Get ATS                                                                   |
| Select                | 2                 | Exchange APDU: 0084000004 Send                                            |
| Halt                  |                   | De-Select                                                                 |
| Aifare I              | 2                 |                                                                           |
| Login                 | Sector: 0x0F      | Type: DxAA      Key: FF FF FF FF FF                                       |
|                       |                   | (Fill in 6 hexadecimal bytes, with a space as a separato                  |
| Change Key            | Sector: 0x00      | Type: DxAA Key:                                                           |
| Pord                  | 4.                | (Fill in 6 hexadecimal bytes, with a space as a separato                  |
| Redu                  | Block:  0x3C      |                                                                           |
| Write                 | Block: 0x3C       | Data: 00 0102 03 04 05 06 07 08 09 0A 0B 0C 00 0E 0F                      |
|                       |                   | (Fil in 16 hexadecimal bytes, with a space as a separatpr)                |
| Read Value            | Block: 0x3C       | -                                                                         |
| Write Value           | Block: 0x3C       | T Patri                                                                   |
| 10000 August          | ]                 | (Fill in 4 hexadecimal bytes, little endian, with a space as a separator) |
|                       |                   |                                                                           |
| Increment             | Block: 0x3C       | ▼ Data:                                                                   |
|                       | -                 | (Fill in 4 hexadecimal bytes, little endian, with a space as a separator) |
| Demonst               |                   | <b>a</b>                                                                  |
| Decrement             | Block: Juxac      |                                                                           |
|                       |                   | (Fill in A nexadecimal bytes, life endian, with a space as a separator)   |
| Been                  | Duration (ma):    | LED 0 1                                                                   |
| beep                  | Duradon (ins): 11 | C off                                                                     |
| epeat Beep            | Count: 3 O        | n Duration (ms): 500 Off Duration (ms): 500                               |
| server recommendation |                   |                                                                           |
| EEPROM                |                   |                                                                           |
| EEPROM<br>Address:    | 1 Data<br>(Atr    | nost 16-character String) Read Length: Read Write Write                   |

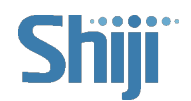

## VIII. Fingerprint Reader Reader Driver Introduction

These instructions are intended for qualified technical service personnel.

In this track, double click steup64

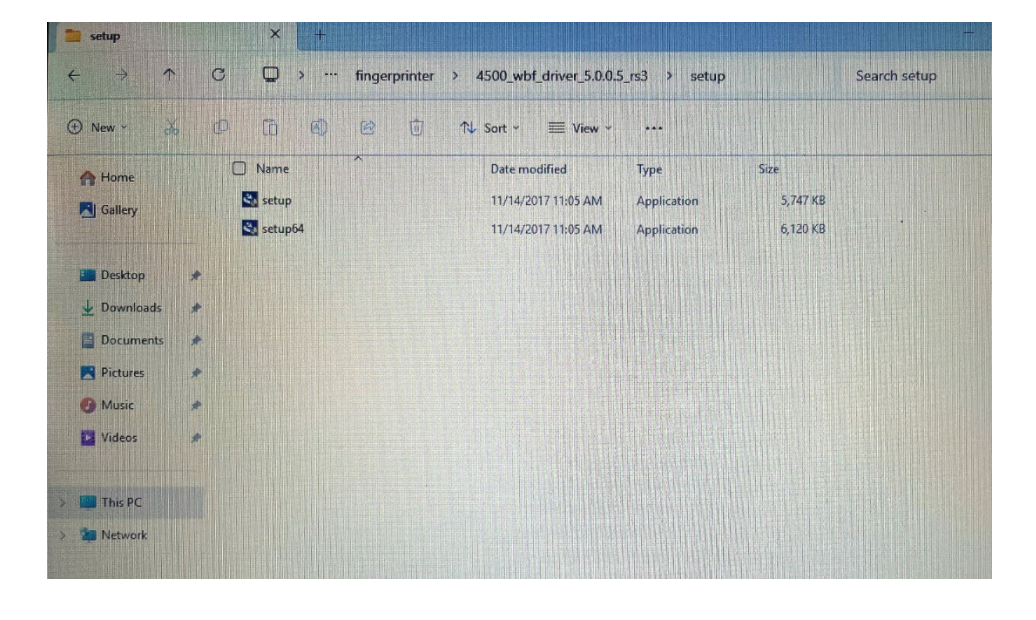

Choose "next"

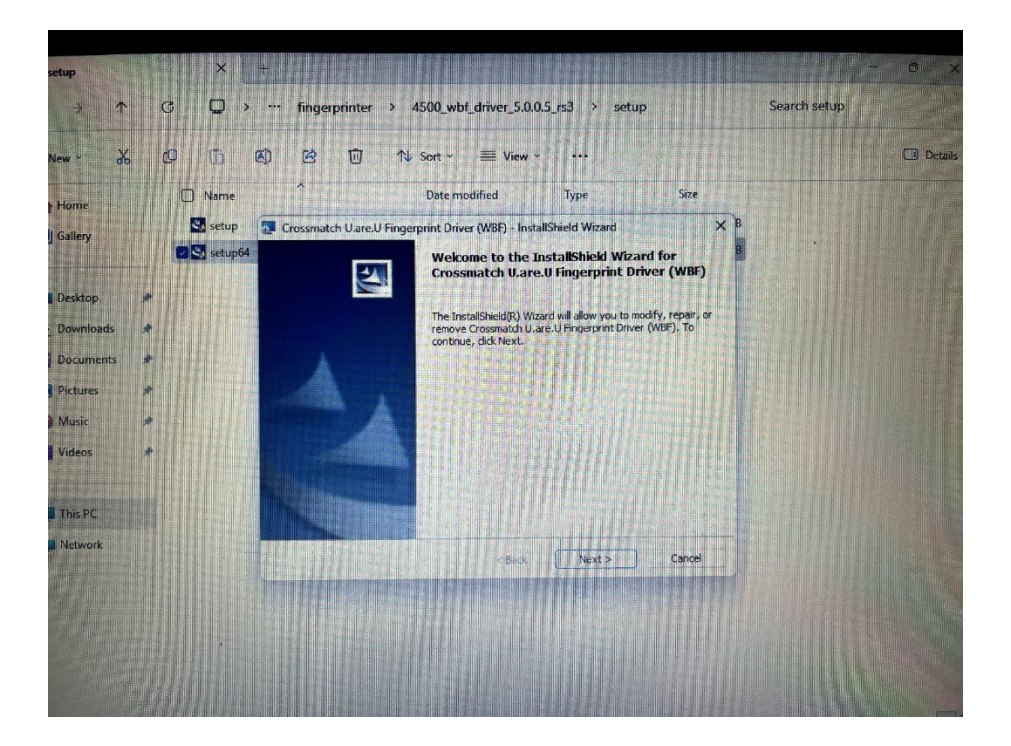

Choose "Next"

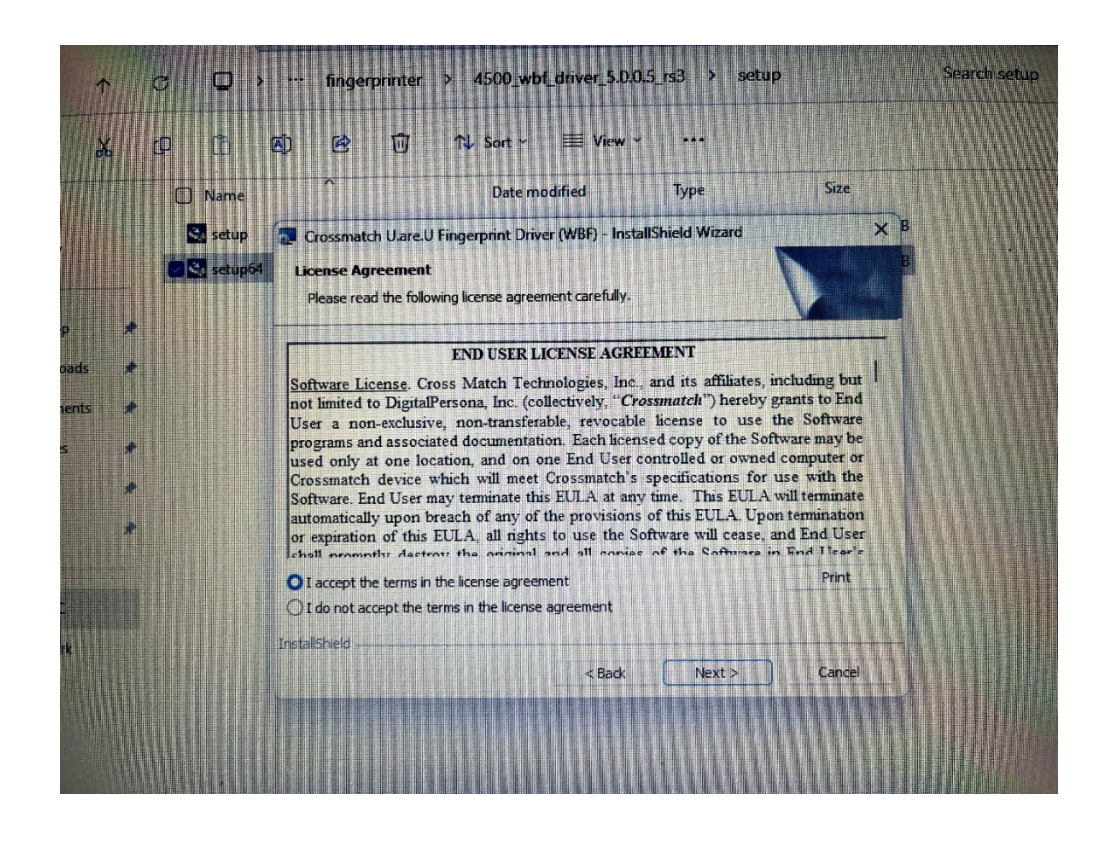

#### Choose "install"

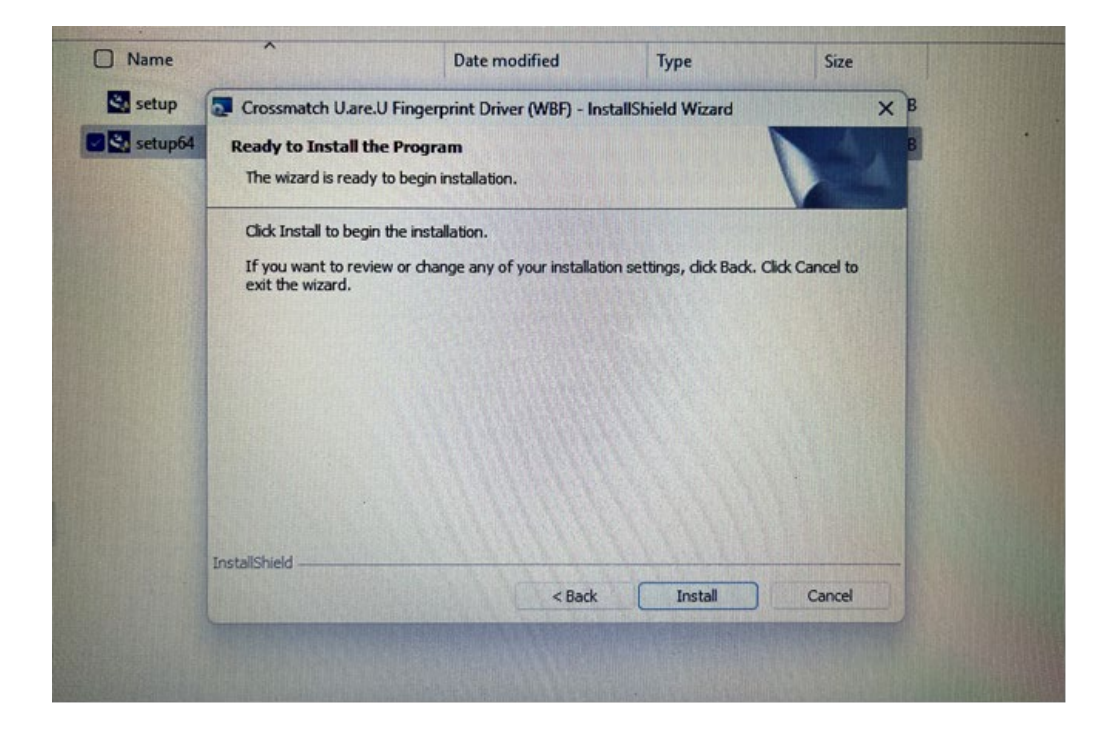

**Click Finish** 

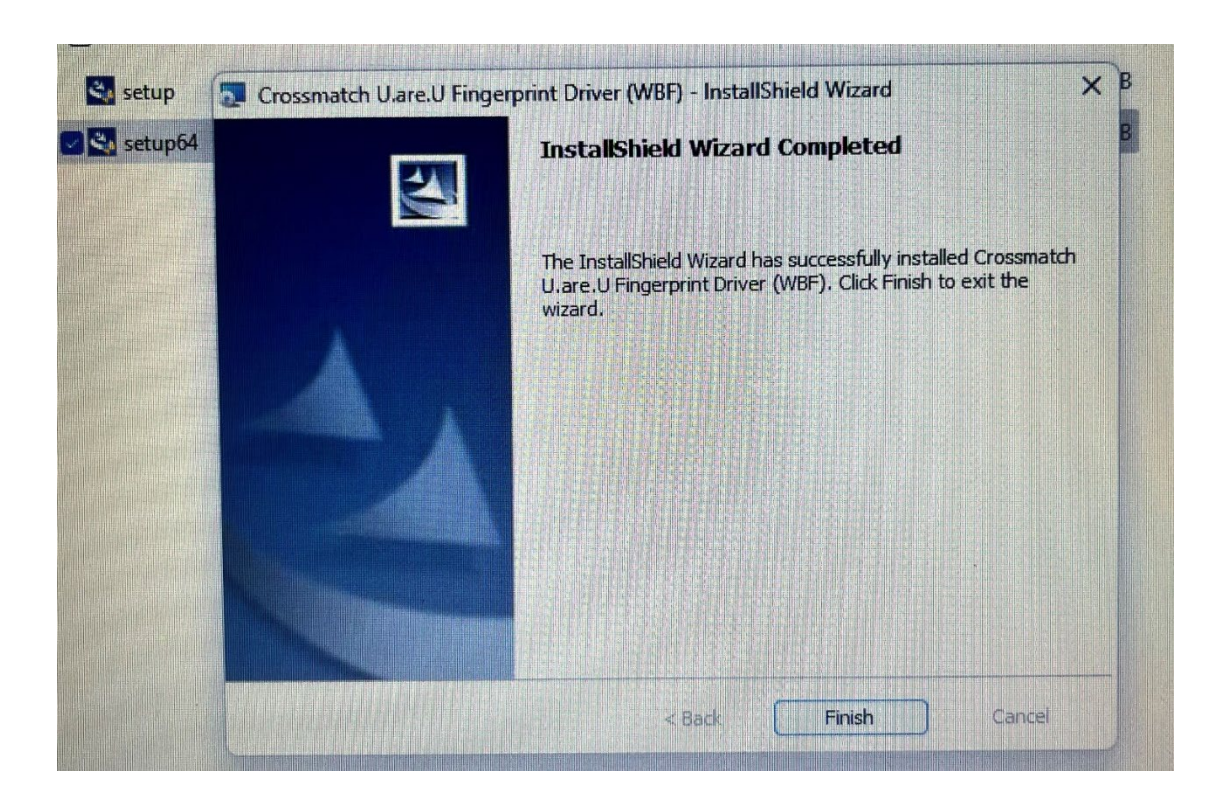

Choose Yes, and the system will restart

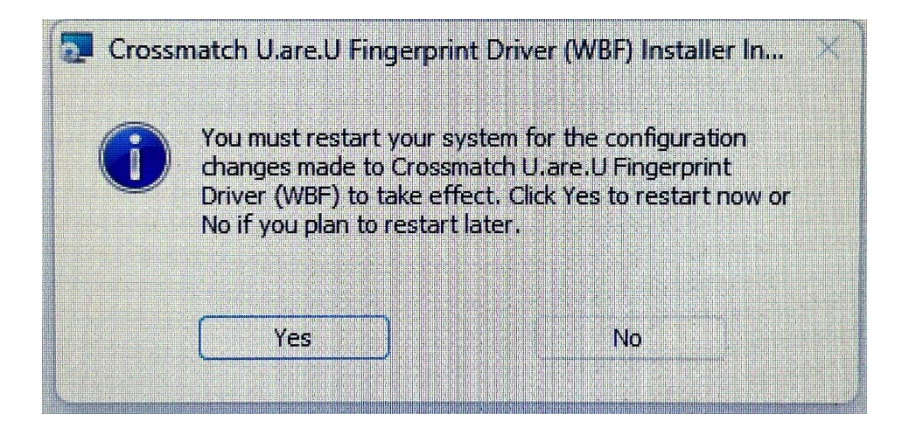

## IX. Instructions for the one-key restore function

The one-key restore function includes system backup and system recovery. The detailed operations are as follows

After starting the system, press ctrl key immediately and hit F3 key quickly to start the system backup function and automatically start the backup

| Backup                                                 |
|--------------------------------------------------------|
| Backing up                                             |
| Remaining: 03:43                                       |
| Backing up! Please don't reboot/shutdown/remove device |
|                                                        |

After the backup is complete, the system will automatically restart as shown in the following interface.

| Recovery                                                 |
|----------------------------------------------------------|
| Recoverying                                              |
| Verifying backup image file, for fex minutes, Please wat |
| Recoveryingi Please don't rebobt/shuidown/remove device  |

If you need to restore the system, press ctrl key and press F4 key immediately after starting up , then it can start the system recovery function and automatically start the restoration process at the same time

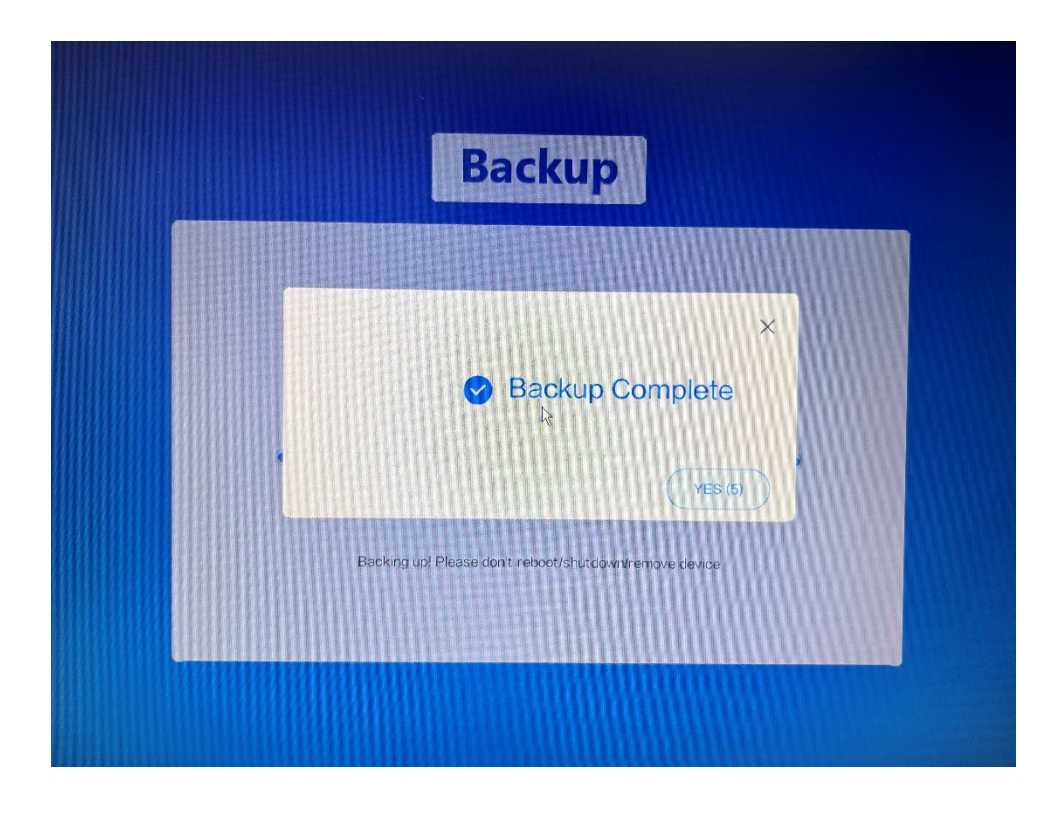

After the restoration is complete, the system will automatically restart as shown in the following picture

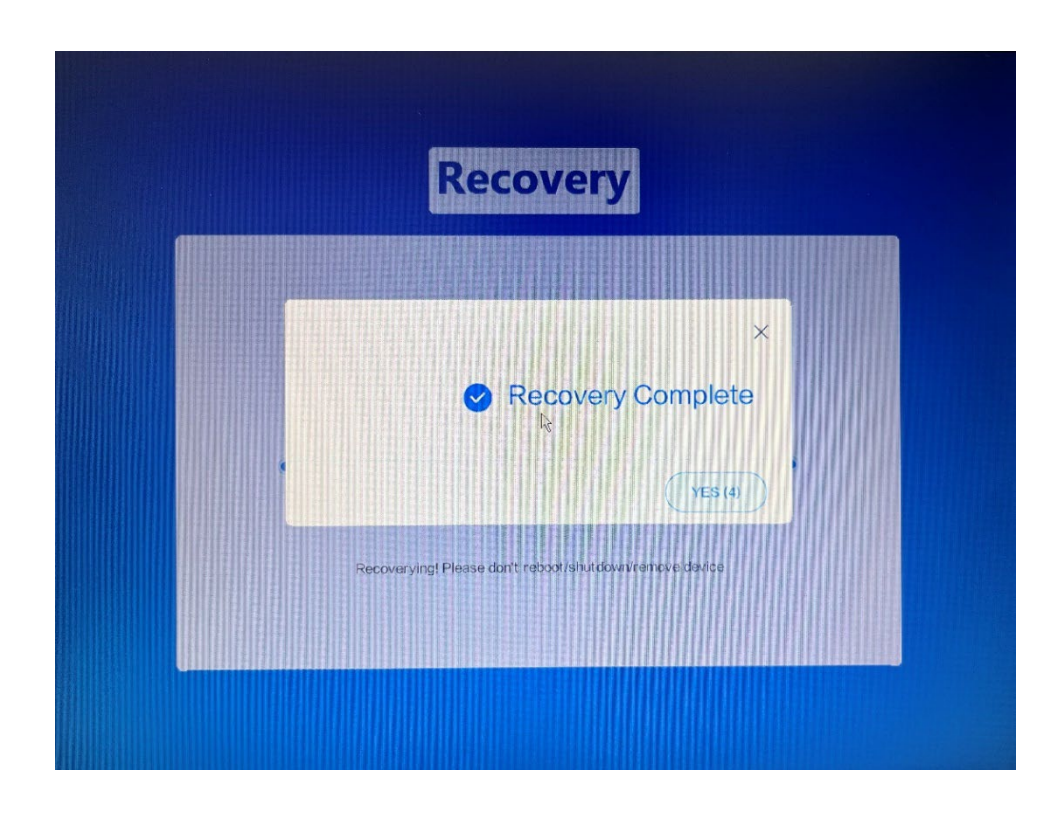

# 04/ Mainboard Interface Definition

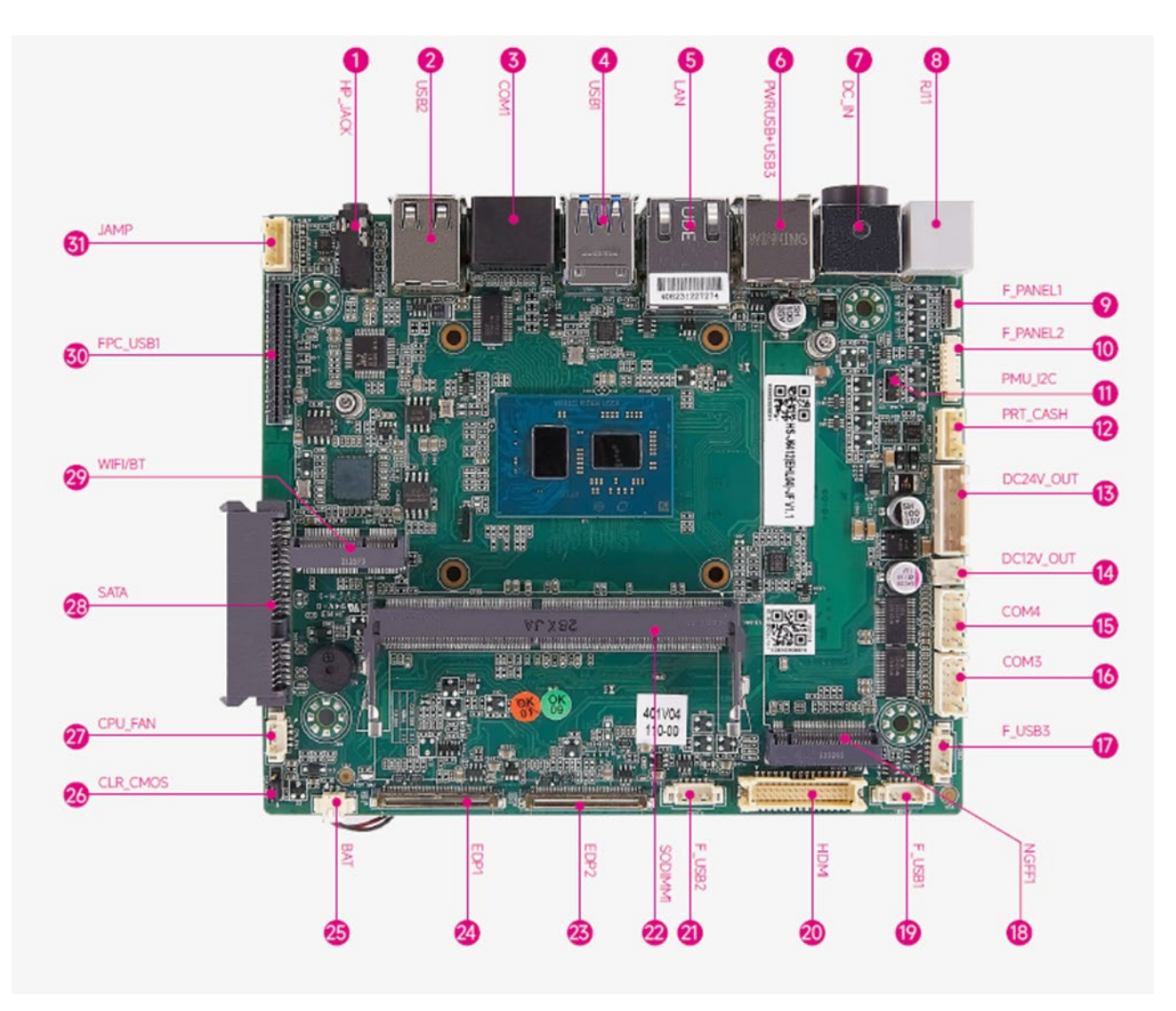

# **05**/ Disassembly and Assembly Instructions

## I.The HOST disassembly

Remove the front shell of the base by lifting it vertically in the direction of the

plane at the position of the gap shown in the figure

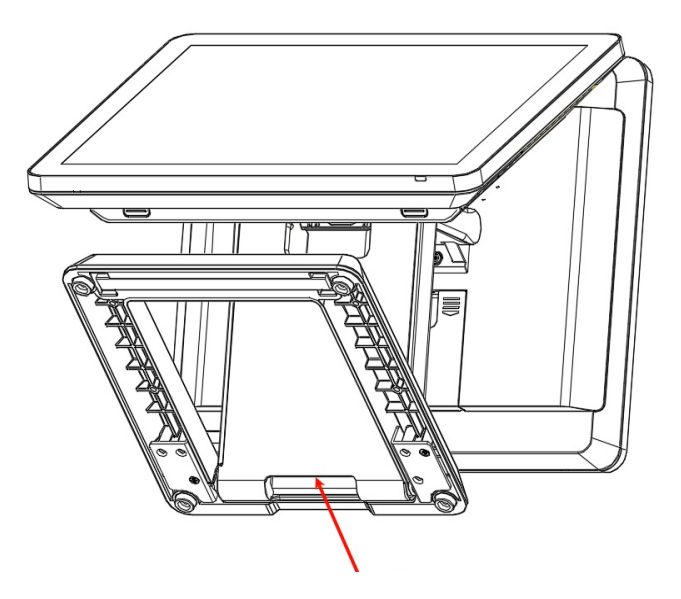

After the front shell of the base is removed, the four screws of the main engine are completely exposed. Adjust the Angle of the main engine screen upward, and remove the four screws shown in the figure (pay attention to unplug all wires before removal).

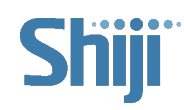

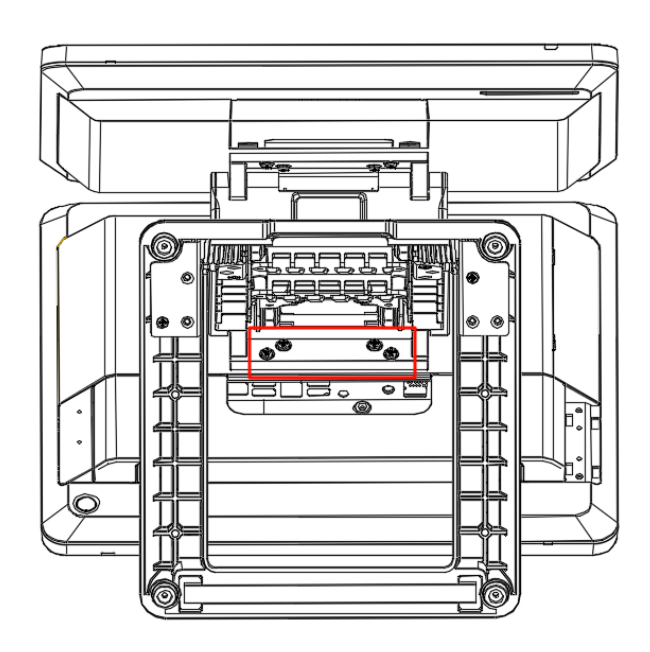

After the main screen is removed, adjust the Angle of the 15 "secondary screen upward, and remove the four screws shown in the diagram.

The method of removing the 10.4" secondary screen is the same as that of removing the 15 "secondary screen.

The following takes the 15 " secondary screen as an example

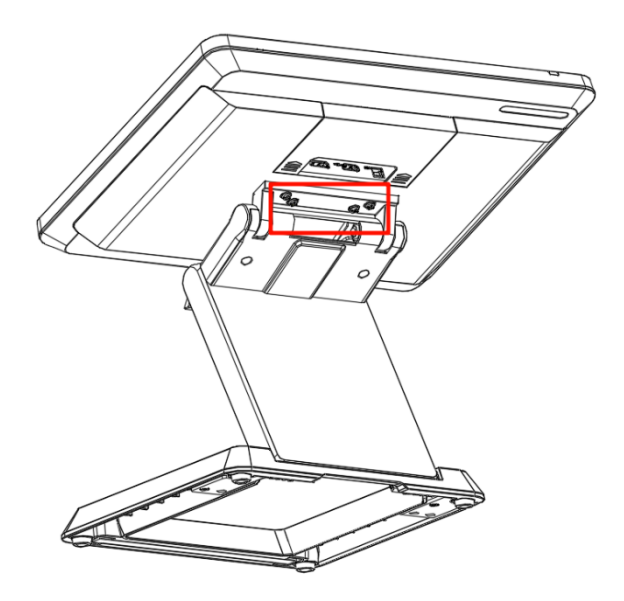

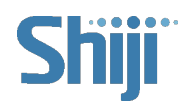

When the secondary screen is a VFD customer display module, remove the two

countersunk screws shown in the following figure

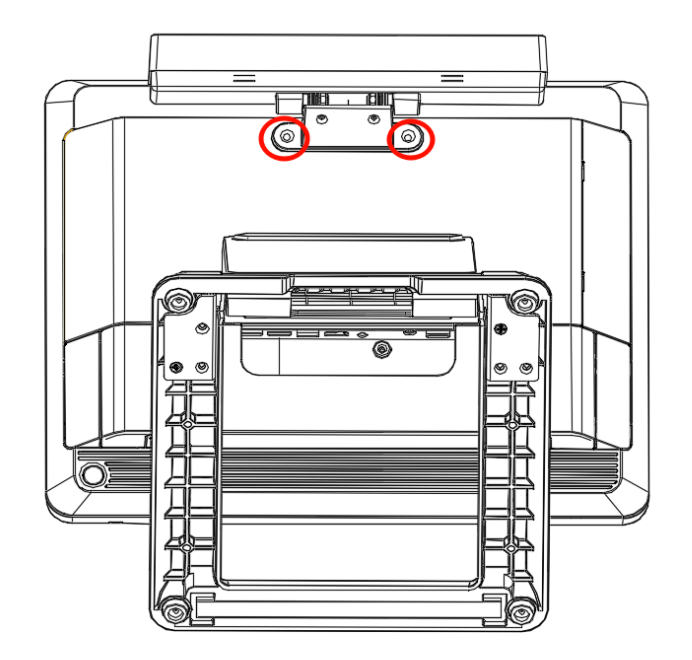

#### II.Remove and install the hard disk

Remove the expansion port cover and lift it along the grip of the hard drive port

cover

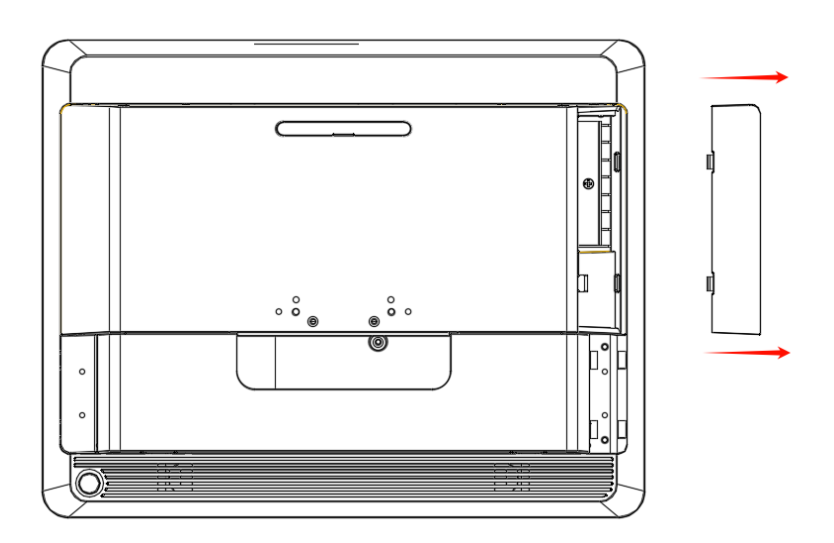

Remove the screws securing the hard drive using a screwdriver, and then pull the

hard drive out in the direction shown

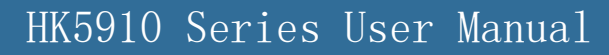

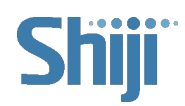

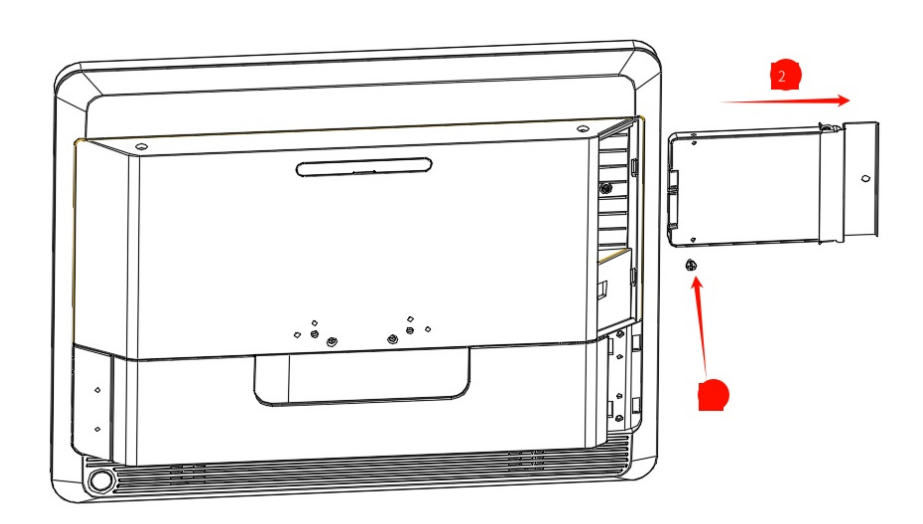

#### **III.Peripheral mounting**

Card reader, fingerprint module installation, first remove the cover of the card

reader, fingerprint module cover, along the buckle can be removed

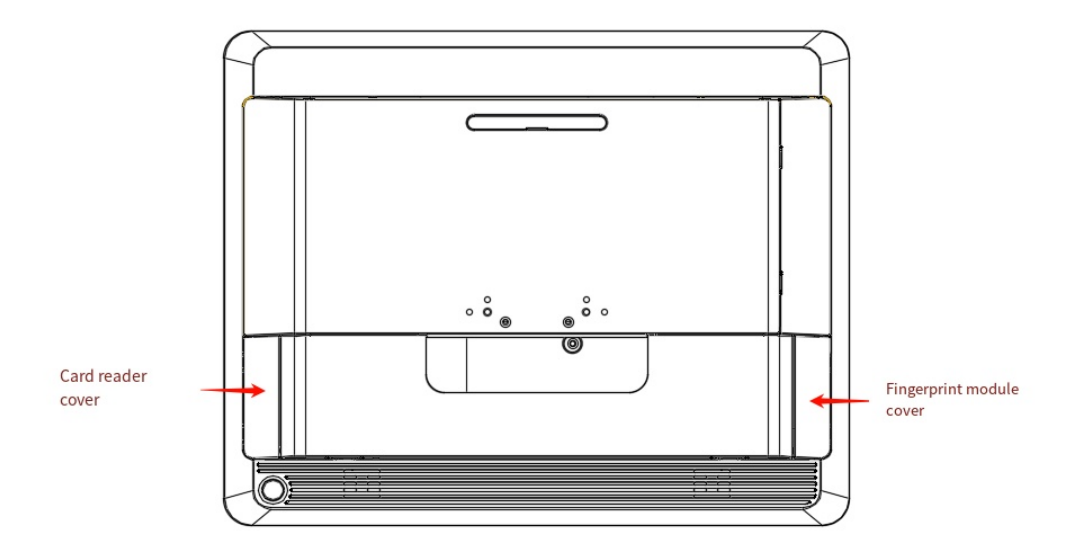

As shown in the picture, fix the card reader and fingerprint module respectively with two M3\*8 pan head screws, the other end connector is USB, and plug it directly into the host interface

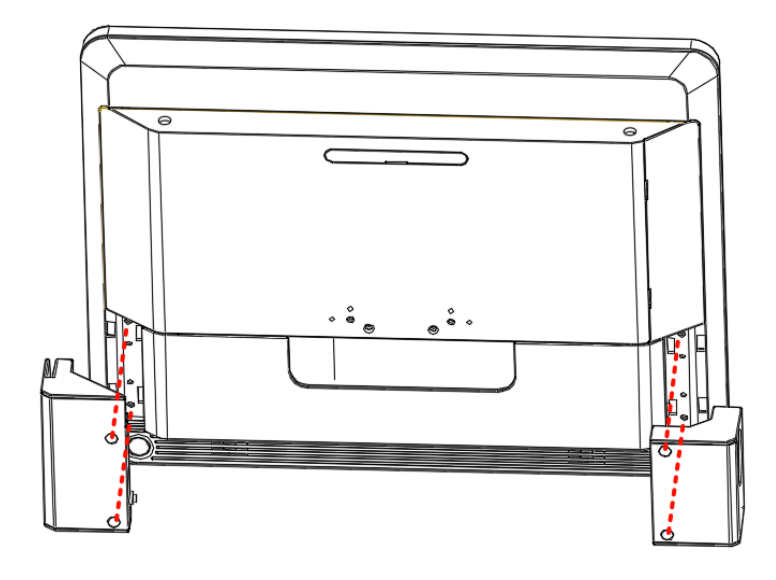

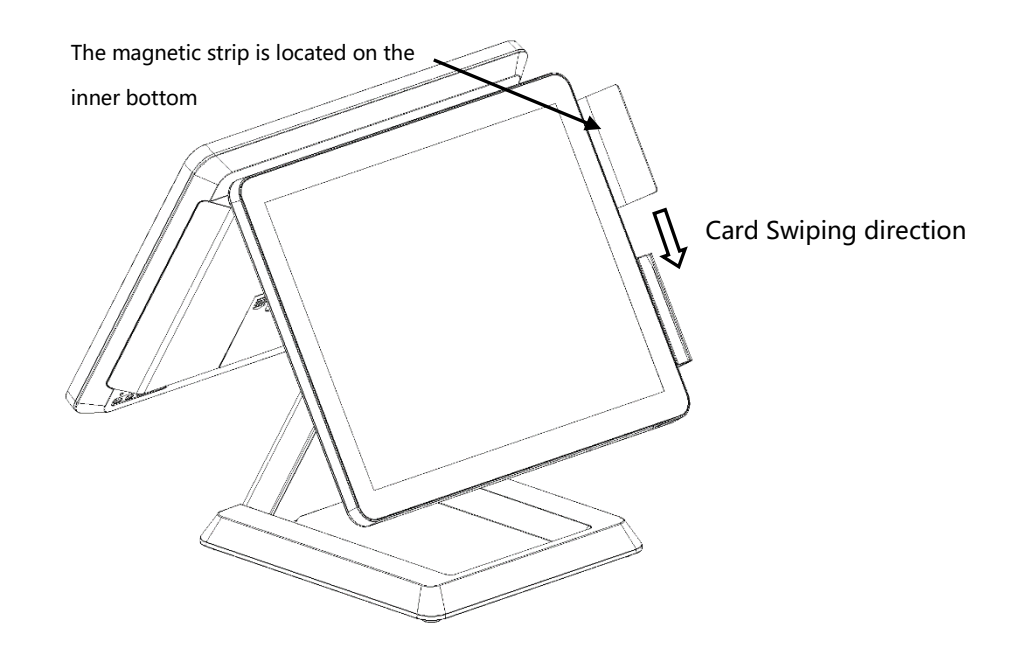

# **06**/ Peripherals Maintenance Instructions

## I. Troubleshooting Methods for Common Peripherals

(the machine is charged, and non-professional technicians are not allowed to disassemble it)

#### 1) Observation method:

choose the content of observation according to the specific situation, judge the fault with eyes, ears, nose and other organs, and observe whether there are scorching, variant, abnormal sound, falling off and other phenomena;

The judgment follows the following principles:

From outside to inside: Surrounding environment--machine appearance--machine interior From simple to complex: see, listen, smell; Measure or test.

2) Pull and plug method

Remove the suspected peripheral device after power off, wipe the interface or connector clean and then plug it in again, and ensure that it is in good contact;

3) This machine production inspection software detection

When determining the fault of the host interface or peripheral equipment, use QCHECK (production inspection software) in the main interface of win to test the function of the part to exclude the problem of peripheral equipment or cashier software;

4) Replacement method (commonly used exclusion method)

Use the same function of the peripheral equipment to replace the parts that may be faulty, in

order to determine whether the fault phenomenon disappeared.

- II. Printer
- 1) Printer interface connection

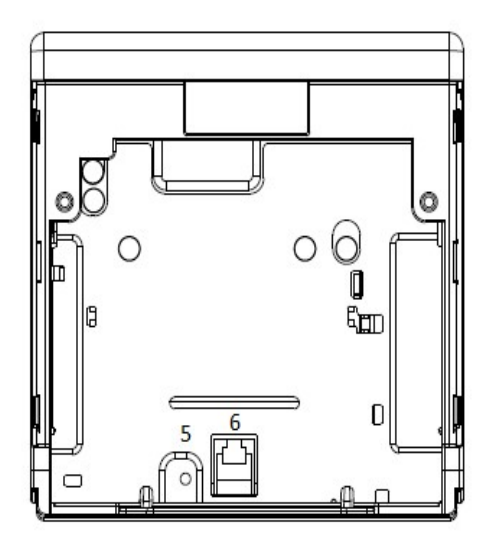

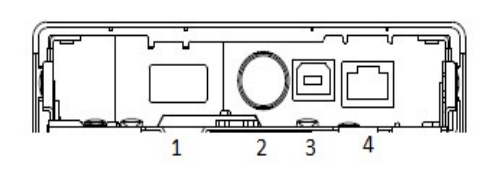

| Serial | Features            | Serial | Features     |
|--------|---------------------|--------|--------------|
| 1      | USB connector       | 2      | Power        |
| 3      | USB connector       | 4      | Ethernet     |
| 5      | Status sheet button | 6      | DK connector |

- A. Connect the printer's power cable, data cable, etc. to the printer according to the actual needs;
- B. Connect the data cable of the printer to the corresponding interface of the whole machine;
- C. Press the cover opening rod, put the paper roll into printer, pull the paper roll head out of the paper output slot, and close the printer cover;

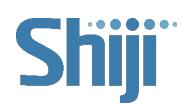

D. Turn on the printer power switch, at this time the printer automatically cut off the

excess paper (according to the software setting).

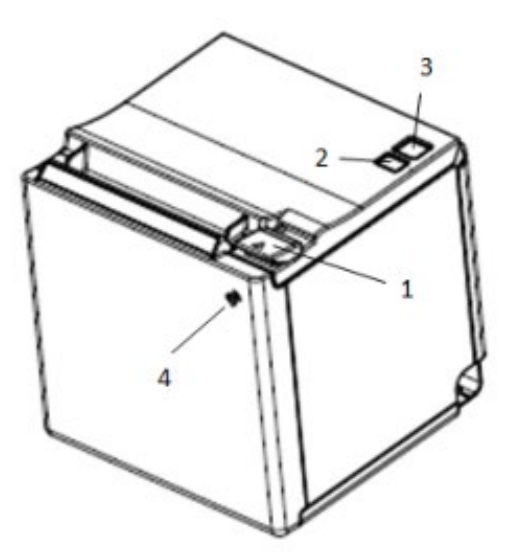

| Number | Features       | Number | Features    |
|--------|----------------|--------|-------------|
| 1      | Open cover rod | 2      | Feed button |
| 3      | Power switch   | 4      | NFC tags    |

#### 2) Install paper instructions

A. Pull the cover open lever in the direction of the arrow and open the roll paper cover.

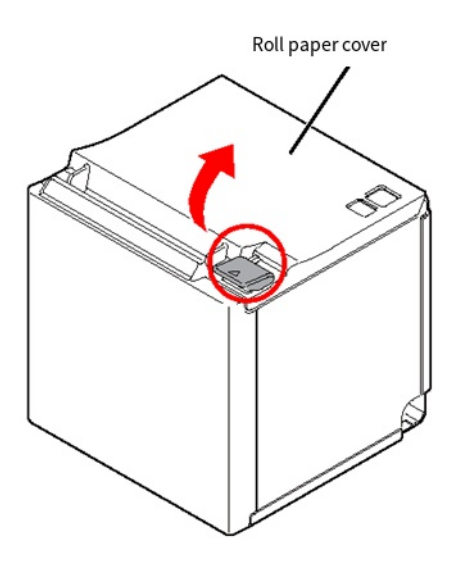

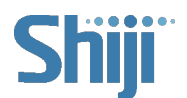

B. Remove the old roll paper core if any.

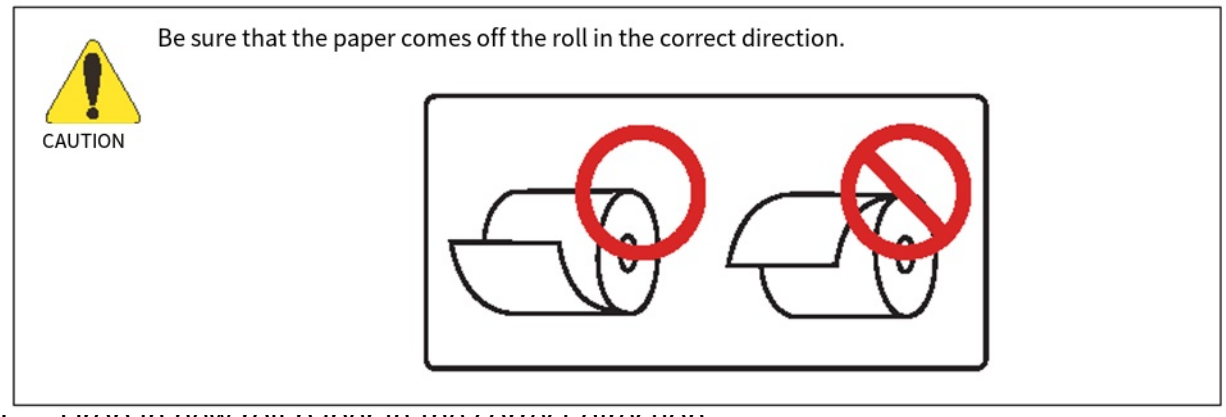

с. отор игнем топ рарег игне соттест опесноп.

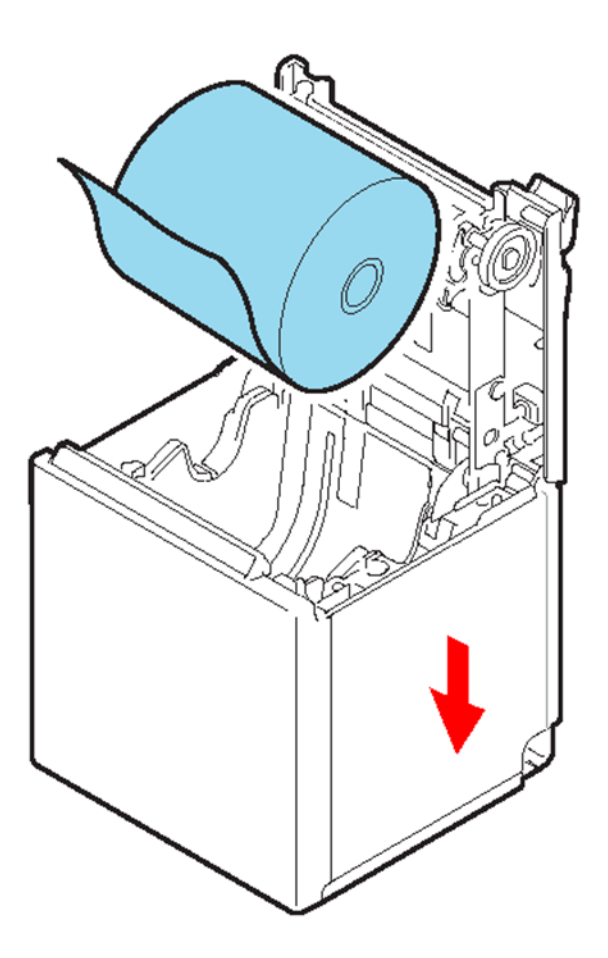

D. Pull out some of the paper from the roll toward the front of the printer and close the

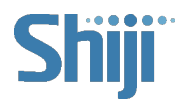

roll paper cover.

The paper will be cut automatically when the printer is ON.

1) Instructions for changing the printer width

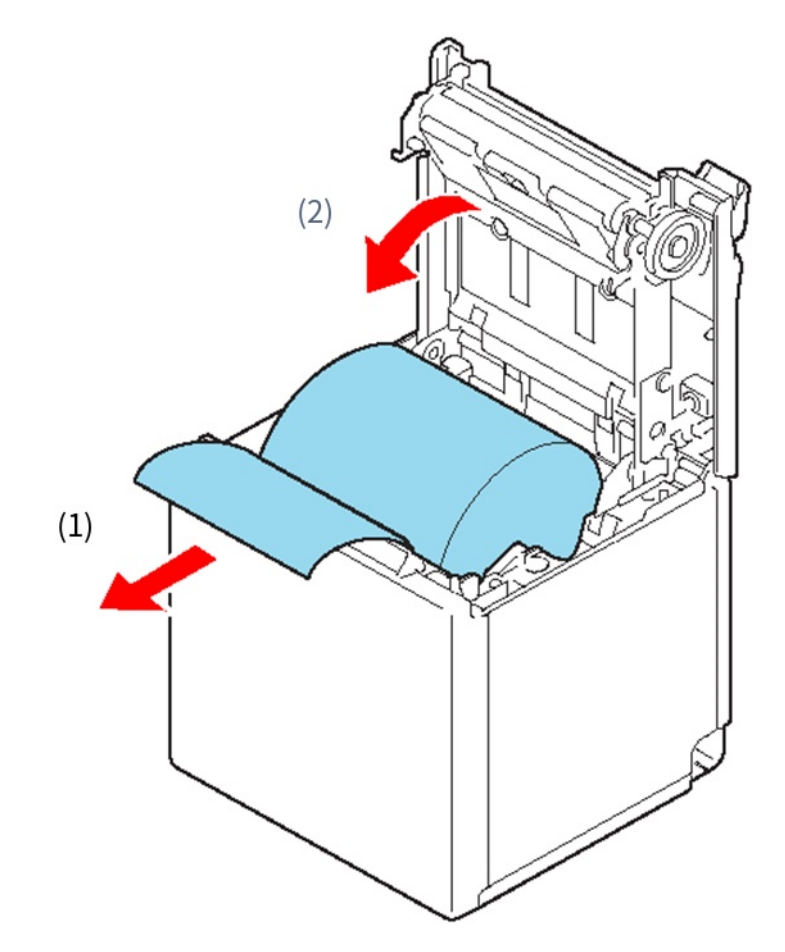

You can change the paper width from 80 to 58 mm by installing the included 58 - mm width

paper guide plates. Follow the steps below to change the paper width.

A. Open the roll paper cover.

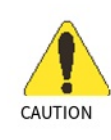

Once you change the paper width from 80 to 58 mm due to parts of the print head and the autocutter wearing out through contact with the platen, you cannot change it back to 80 mm.

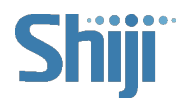

- B. Align the three projections on the 58 mm width paper guide plates with the rectangular holes in the printer, and then press them down.
- 2) Common faults and solutions

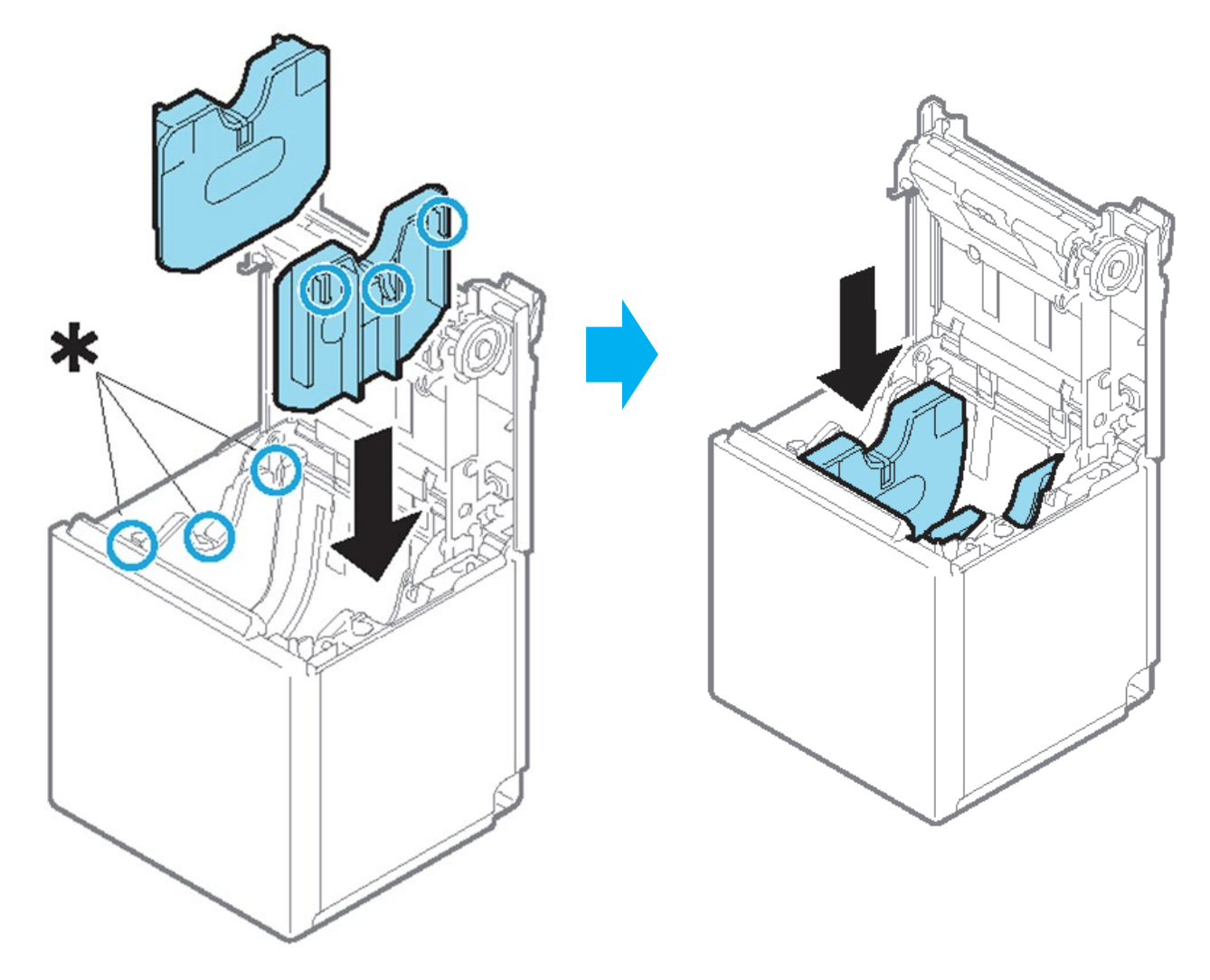

A. Printer does not feed paper

Possible causes: paper jams, irregular cuts, cable problems, or printer power is abnormal.

Check method: Keep the cutouts of the receipt as neat as possible - clean up the paper jams

- printer indicator status - cable problems - printer power adapter.

B. Print Garbled code

Possible causes: Misset printer or malfunctioning printer.

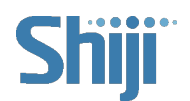

Check method: turn off the power, press the paper feed button and power button at the same time, then the printer will print the self-test page. Check whether the print self-test page setting is the corresponding to the cashier software. If not, set the same within the printer Settings. If printing is still abnormal, replace the printer.

#### C. Printer replacement

The printer is a separate accessory, please do not disassemble the machine after confirming the damage, and replace it (the connection socket can be taken pictures in advance).

#### III. Cash Drawer

#### 1) Cash Drawer connection

The cash drawer is connected by the cash drawer line. According to the requirements, there are two ways to connect, one is connected to the printer cash drawer interface, and the other is connected to the host cash drawer interface.

#### 2) Common faults and solutions

#### A. The cash drawer is stuck

Possible reason: Too much money leads to the deformation of the Cash Drawer.

Check method: Use a thin steel ruler to gently push the money down, then open the cash drawer - replace the cash drawer.

#### B. The Cash Drawer cannot be opened

Possible causes: software setup problems, insufficient Cash Drawer lubricant, connection cable problems, printer (if using a printer to drive the Cash Drawer), Cash Drawer or mainboard damage.

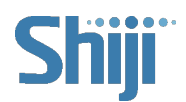

Check method: The key cannot be opened - detection software checks whether the cash drawer can be opened - re-plug the cable - cable problem - cash drawer printer (if a printer is used to drive the cash drawer) - mainboard (the mainboard drives the cash drawer).

#### IV. Keyboard

#### 1) Keyboard connection

Use USB (or Type-c) cable to connect the keyboard directly to the USB port of the whole machine.

#### 2) Common faults and solutions

A. Keyboard definitions are missing or invalid

Possible causes: Keyboard definition error, keyboard damage due to immersion, etc.

Check method: Run the keyboard definition software, read out the keyboard definition, and check whether the key definition is correct – make sure setting is correct, then program the keyboard key definition, shut down and restart, and test whether key definition is correct - keyboard – mainboard.

B. Keyboard key position failure

Possible reasons: keyboard definition error, keyboard key body damage.

Troubleshooting method: Run the keyboard definition software, redefine the faulty key value in other key positions, and continue to use it--replace the key body--keyboard

C. Emergency treatment after the Keyboard water ingress

Quickly unplug the keyboard cable, turn it over, and pour out as much liquid as possible. Open the keyboard case screws and use a hair dryer against the surface of the circuit board

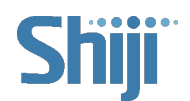

and key body to dry out the water. Install the screws and leave the keyboard for 24 hours (preferably in a ventilated area) before using.

#### V. Scanner (External Handheld)

1) Scanner (external handheld) connection

The scanner is directly connected to the USB port of the whole machine using a USB cable.

- 2) Common faults and solutions
- A. Scanner cannot scan

Possible causes: software setup problems, connection cables, scanner, or damaged mainboard.

Troubleshooting method (can be directly plugged into the PC to use notepad for test) :

Is the scanner connected to the PC normally? - Is the connection cable re-plugged and

unplugged? - Scanner - Mainboard

B. Scanner scan code is incorrect or garbled

Possible cause: Software setup issues.

Troubleshooting methods:

Exit the cashier software, find the production inspection software, and check whether the scanner is scanning normally - cashier software settings - scanner gun.

#### VI. Card Reader

- 1) Card reader connection
- A. Unscrew the two reader component screws shown below to separate the reader from the host;

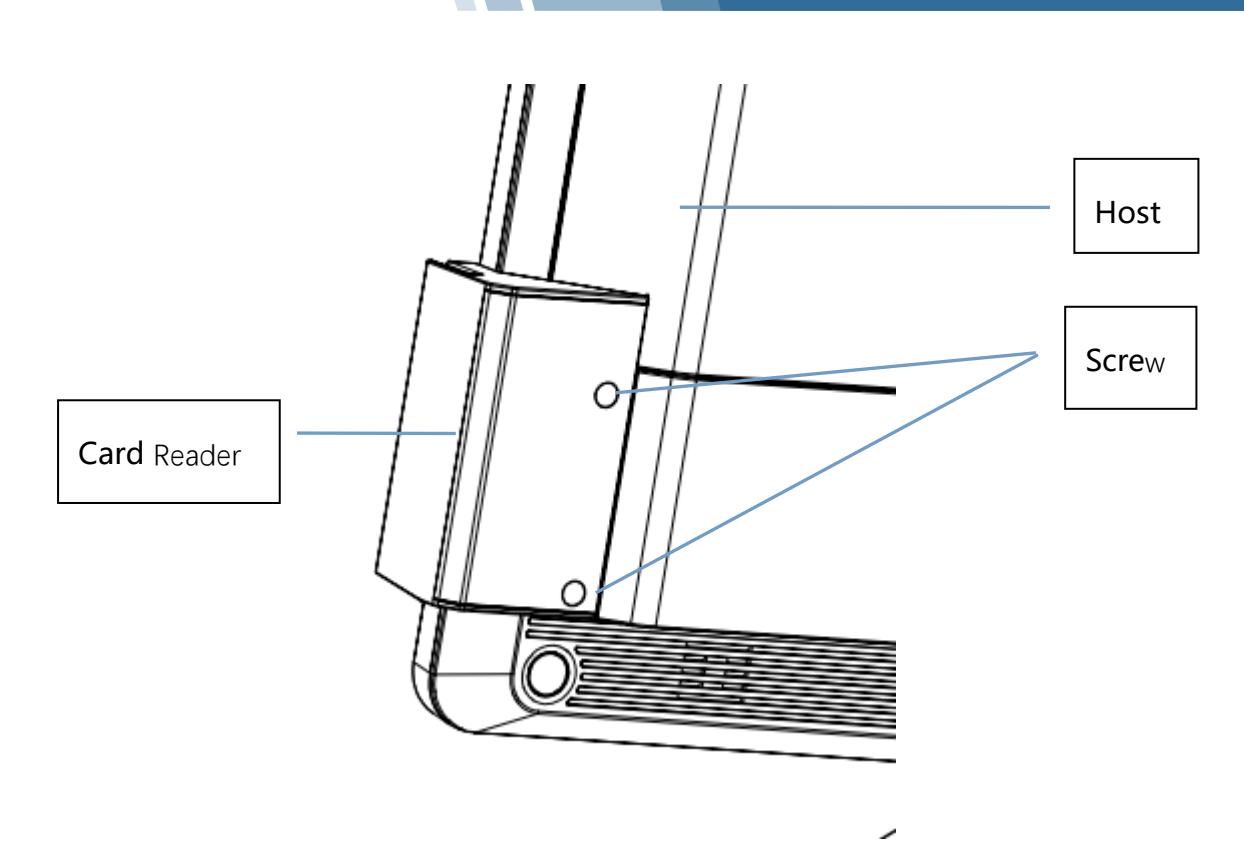

B. Invert the card reader, unplug the card reader connection cable and remove the card reader component.

#### 2) Common faults and solutions

A. contactless card abnormal

Possible causes: software setup problems, cable or mainboard damage.

Troubleshooting method: The detection software verifies whether the fingerprint reader is normal--fingerprint module component--mainboard.

B. Abnormal magnetic stripe card detection

Possible causes: software setup problems, cable or mainboard damage.

Inspection method (excluding magnetic stripe card track and quality problems): Detection

software checks whether the magnetic stripe card is normal - card reader component -

mainboard.

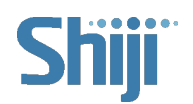

#### VII. Fingerprint Reader Module

#### 1) Fingerprint reader module connection

Unscrew the fingerprint reader module components in the following picture to separate

the fingerprint reader module and the host;

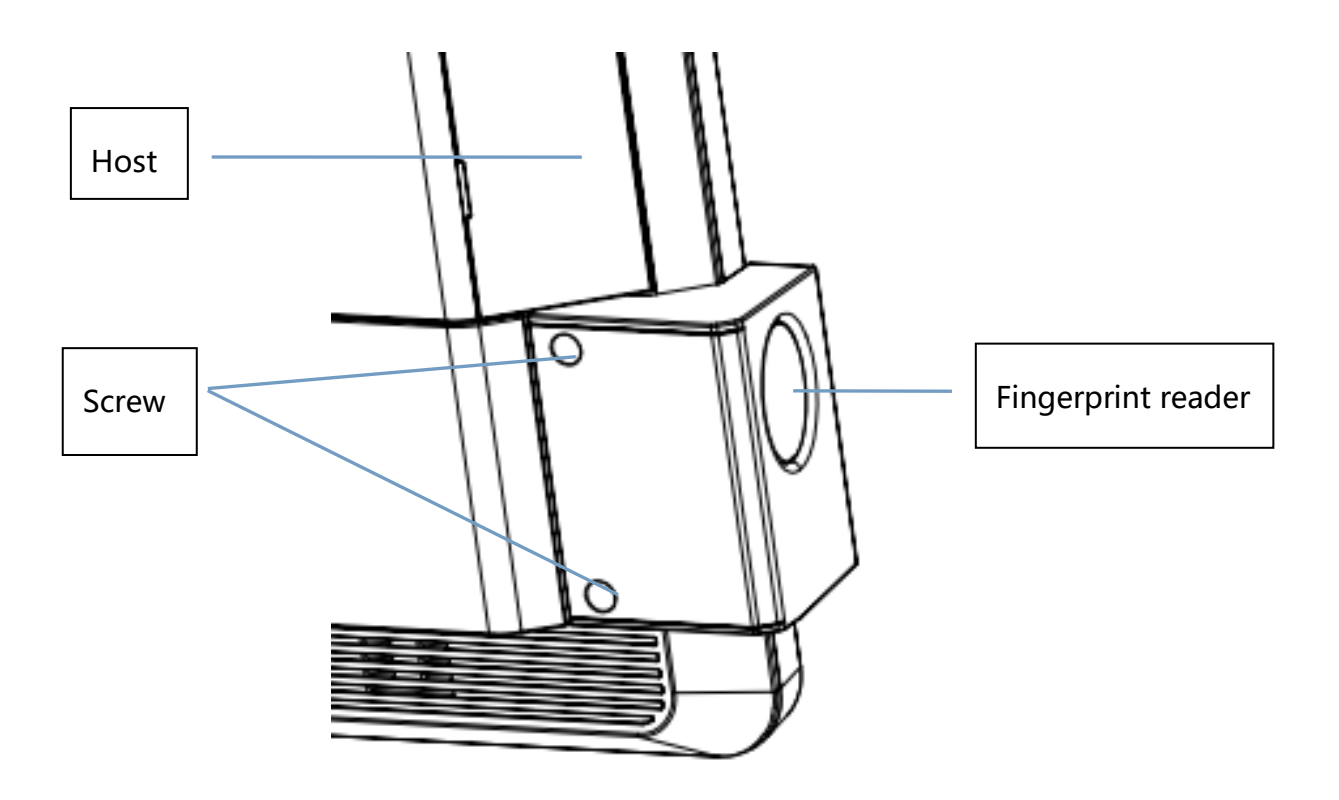

#### 2) Common faults and solutions

A. The fingerprint reader module does not recognize

Possible causes: software setup issues, cable or mainboard damage.

Troubleshooting method: The detection software verifies whether the fingerprint is normal--

fingerprint module component-mainboard

#### VIII. Cash Drawer

#### Cash Drawer connection

Connect cash drawer cable to cash drawer Port on host IO panel.

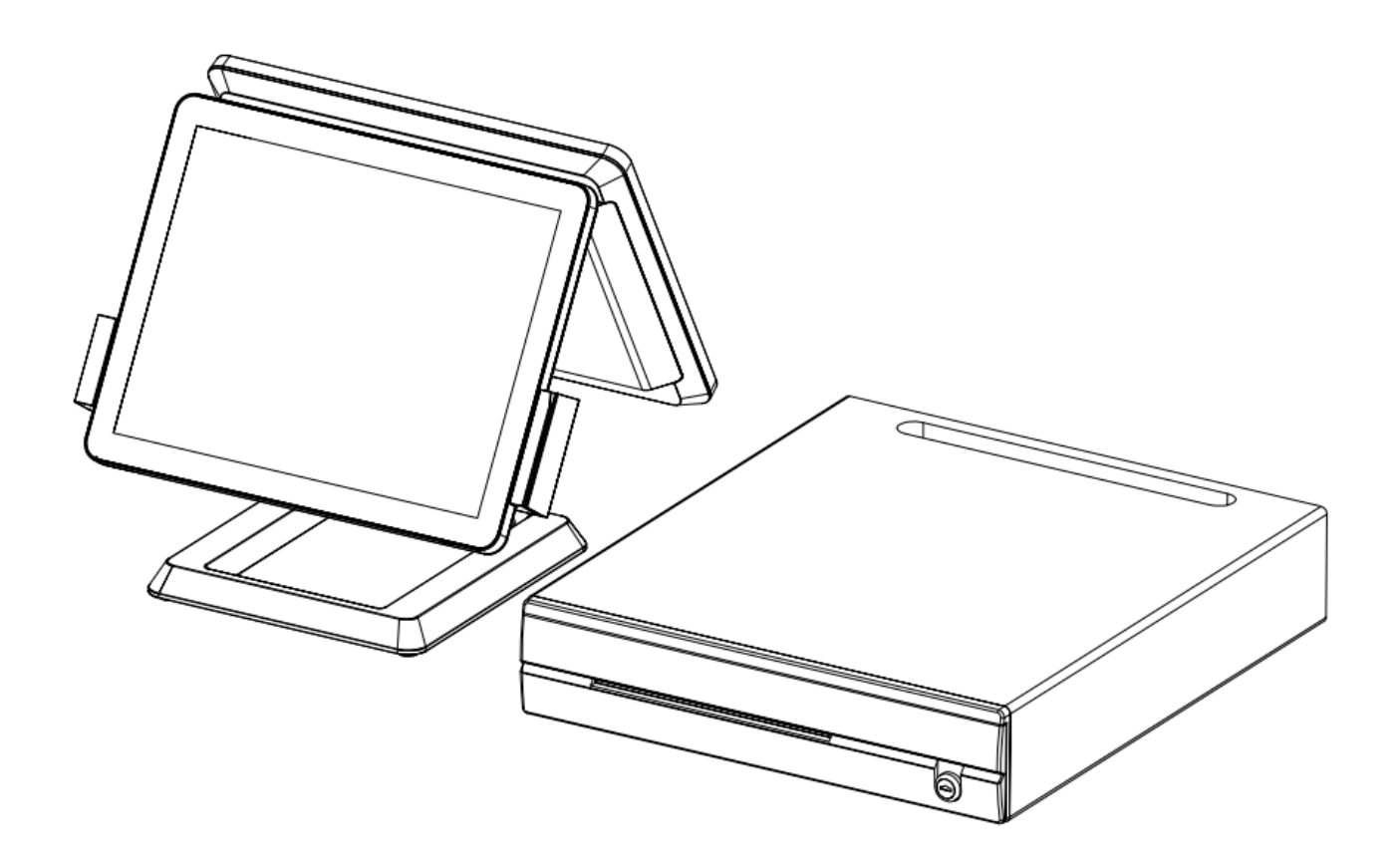

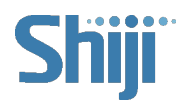

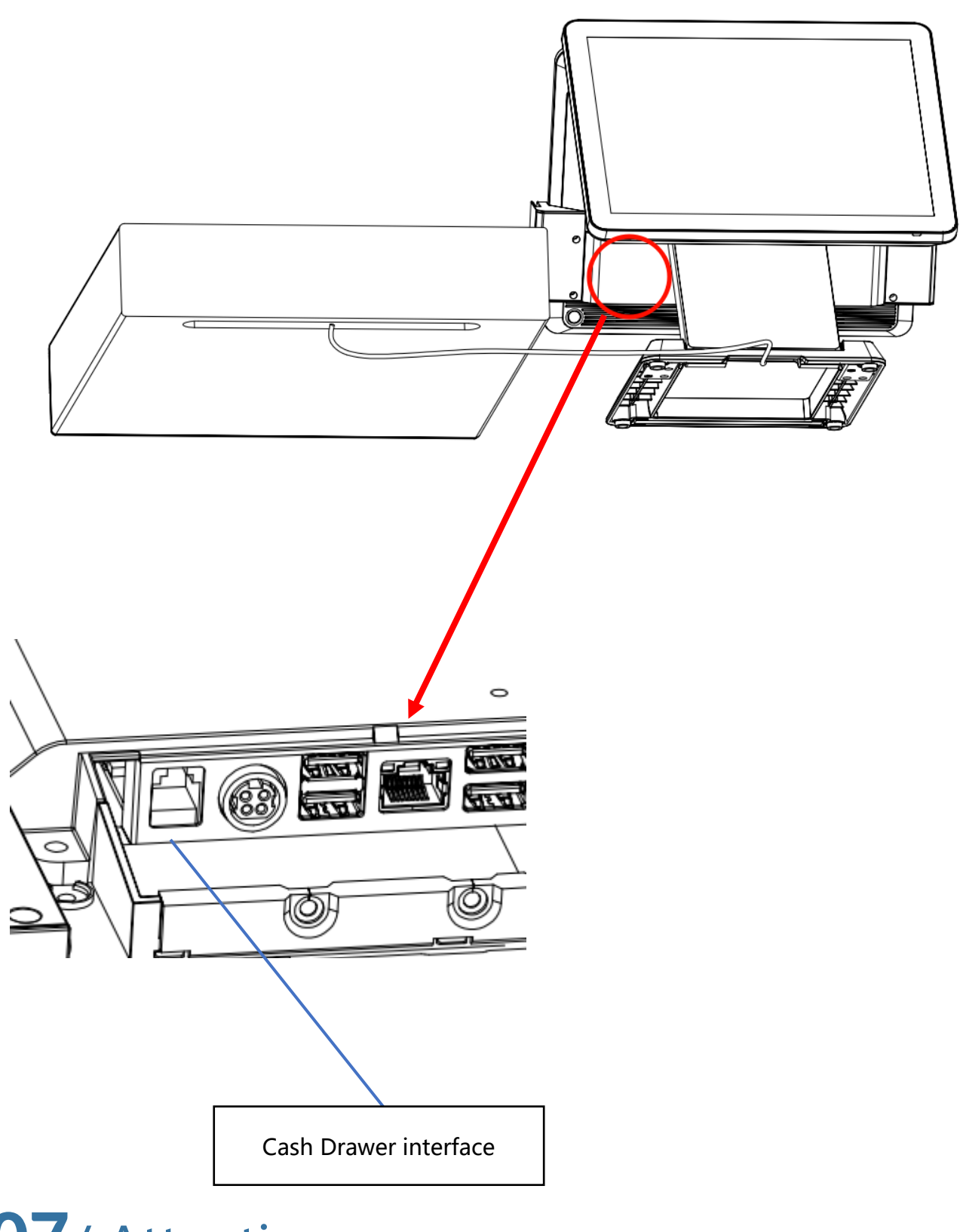

# **07**/ Attention

1) The POS Device requires that the external power supply has a good grounding, the

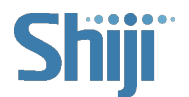

grounding resistance is less than  $0.1\Omega$ , and the equipment needs to be connected to a grounded three-plug national standard socket. If the power supply is not grounded or poorly grounded, it may cause the shell to be charged, there are safety hazards for the operator, and affect the stable operation of the POS Device.

- 2) In the process of use, the three-hole power socket and UPS power supply that conform to the national standard with CCC certification must be adopted. The ground wire is well grounded, and the power supply voltage is stable. Confirm that the voltage provided by the socket is consistent with the voltage marked by the nameplate of the machine.
- The machine should be used in a dry, ventilated, clean and avoid sunlight environment. Avoid blocking or covering the main engine vent, and require a certain opening of the air outlet channel.
- 4) This product is a grade A product and may cause radio interference in a living environment. In this case, it may be necessary for the user to take practical measures against its interference.
- 5) 5) Do not arbitrarily extend the cable, replace the parts, if necessary, please contact dealer or agents.
- 6) Do not plug in any live parts and peripherals of the POS Device in a live state. The connection cables between the components of the POS Device should be firmly inserted. If the plug has screws, tighten them.
- 7) The rear RJ11 interface of the main machine is connected to the cash drawer, which is not a communication port. Users can not use this port to dial up the Internet.
- 8) When the foreign USB drive is inserted, it is necessary to do antivirus processing first to

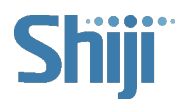

avoid the host infection virus.

- 9) Do not frequently switch the host power, frequent switch is easy to cause impact on the machine.
- 10) Do not spill any liquid, or fall into any object.
- 11) Do not press hard, exercise hard, shake and pound the POS Device.
- 12) If you accidentally spill liquid or drop debris, please immediately turn off and cut off the power, remove the battery, dry the liquid or remove debris, if remove the battery should be reset the CMOS.
- 13) If there is a security failure such as: smell, abnormal sound, leakage and other faults, you should immediately cut off the power supply, and contact our after-sales service or agents to deal with. When the POS Device is not in use, it should be turned off and the power should be cut off. When shutting down, do not directly cut off the main power supply, should first exit the application, turn off the host, and then cut off the main power supply, cover the dust cover.

# **08**/ Product Parts Labeling Instructions

- This product meets the environmental protection requirements of the Administrative Measures for the Restriction of Hazardous Substances in Electrical and Electronic Products.
- 2) In the environmental protection use period, in the process of consumer use will not

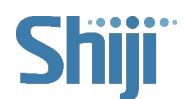

appear harmful substances leakage, precipitation and other problems affecting consumer health, you can rest assured that use.

3) Waste Recycling Tips

When this product is not needed or the product has terminated its life, please comply with the relevant laws and regulations of the national waste electrical and electronic products recycling and disposal, and hand it to the local manufacturer with the national recognized recycling and disposal qualification for recycling and disposal. The recycling manufacturer needs to reasonably dispose of the parts containing harmful substances, and is not allowed to dispose at will.

4) Environmentally friendly service life

| The environmentally | <sup>,</sup> friendly | service life | of this | product is | 10 years. |
|---------------------|-----------------------|--------------|---------|------------|-----------|
|---------------------|-----------------------|--------------|---------|------------|-----------|

| Parts            | Toxic or hazardous substance or element |    |    |      |     |      |      |     |     |      |
|------------------|-----------------------------------------|----|----|------|-----|------|------|-----|-----|------|
| Name             | PB                                      | Hg | CD | Cr6+ | PBB | PBDE | DIBP | BBP | DBP | DEHP |
| Mainboard        | 0                                       | 0  | 0  | 0    | 0   | 0    | 0    | 0   | 0   | 0    |
| Memory           | 0                                       | 0  | 0  | 0    | 0   | 0    | 0    | 0   | 0   | 0    |
| Hard drive       | 0                                       | 0  | 0  | 0    | 0   | 0    | 0    | 0   | 0   | 0    |
| Power supply     | 0                                       | 0  | 0  | 0    | 0   | 0    | 0    | 0   | 0   | 0    |
| Monitor          | 0                                       | 0  | 0  | 0    | 0   | 0    | 0    | 0   | 0   | 0    |
| Customer Monitor | 0                                       | 0  | 0  | 0    | 0   | 0    | 0    | 0   | 0   | 0    |
| Keyboard         | 0                                       | 0  | 0  | 0    | 0   | 0    | 0    | 0   | 0   | 0    |
| printer          | 0                                       | 0  | 0  | 0    | 0   | 0    | 0    | 0   | 0   | 0    |

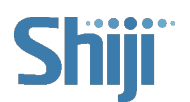

| CPU fan     | 0 | 0 | 0 | 0 | 0 | 0 | 0 | 0 | 0 | 0 |
|-------------|---|---|---|---|---|---|---|---|---|---|
| Cable       | 0 | 0 | 0 | 0 | 0 | 0 | 0 | 0 | 0 | 0 |
| Cash Drawer | 0 | 0 | 0 | 0 | 0 | 0 | 0 | 0 | 0 | 0 |
| Case        | 0 | 0 | 0 | 0 | 0 | 0 | 0 | 0 | 0 | 0 |
| Package     | 0 | 0 | 0 | 0 | 0 | 0 | 0 | 0 | 0 | 0 |

\* This standard format is prepared according to the provisions of SJ/T11364.

"O" means that the content of the toxic and hazardous substance in

all homogeneous materials of the part is below the limit

requirements stipulated in GB/T26572.

Note:

- DIBP- Di Iso Butyl phthalate
- BBP- Butyl Benzyl Phthalate
- **DBP** Dibutyl Phthalate
- **DEHP** Di 2-Ethyl Hexyl Phthalate

# **09**/ Annex Details

| Serial No. | Name                     | Unit | Quantity | Notes |
|------------|--------------------------|------|----------|-------|
| 1          | Commercial POS<br>Device | PCS  | 1        |       |
| 2          | Power adapter            | PCS  | 1        |       |
| 3          | Power cord               | PCS  | 1        |       |

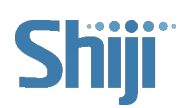

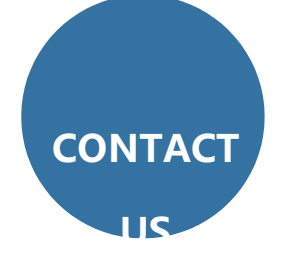

## NORTH AMERICA

sales-us@shijigroup.com

Tel: +1 (404) 948-4001

#### EMEA

sales-eu@shijigroup.com

sales-uk@shijigroup.com

Tel: +49 89 716 718 510

#### LATAM

sales-latam@shijigroup.com

## ASIA PACIFIC & MIDDLE EAST

sales-me@shijigroup.com

sales-ap@shijigroup.com

Tel: +65 6240 7400

## CHINA

sales@shijigroup.com

Tel: +86 10 5932 5388 - 2

#### CANADA

sales-can.list@shijigroup.com

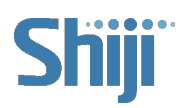

facebook.com/ShijiGroup

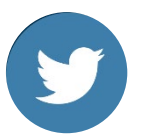

twitter.com/ShijiGroup

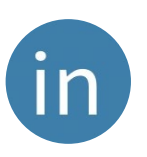

linkedin.com/company/shijign roup

## Web site: www.shijigroup.com

©2023 Shiji Group. All rights reserved.

Various trademarks held by their respective owners.

## **CONNECT WITH US**

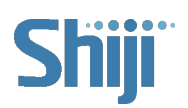